### BAB 3 PELAKSANAAN KERJA MAGANG

#### 3.1 Kedudukan dan Koordinasi

Selama pelaksanaan kerja magang di PT Telkom Indonesia Witel Banten, mahasiswa magang ditempatkan di divisi *Business Service* (BS) dengan fokus utama pada pengembangan web. Mahasiswa bertanggung jawab untuk mengembangkan fitur dan sistem berbasis web sesuai dengan kebutuhan perusahaan.

Dalam pelaksanaannya, kegiatan magang diawasi oleh Muhammad Hafizh Pahlevie selaku *Officer Customer Care & Team Management* dari Telkom Witel Banten yang memiliki peran utama dalam memberikan arahan, pembagian tugas, serta melakukan evaluasi terhadap pekerjaan yang telah dilakukan. Selain itu, mahasiswa juga berkoordinasi dengan tim pengembang lainnya dalam tim untuk mendukung kelancaran proyek yang sedang dikerjakan.

Secara struktural, kedudukan mahasiswa magang dalam divisi *Business* Service adalah sebagai berikut:

- 1. Supervisor/Mentor: Bertanggung jawab dalam memberikan tugas, mengawasi kinerja, serta melakukan evaluasi terhadap mahasiswa magang.
- 2. Mahasiswa Magang: Melaksanakan tugas yang diberikan sesuai dengan arahan mentor, melakukan pengembangan web, serta berkontribusi dalam penyelesaian proyek.

Proses kerja selama magang mengikuti prosedur yang sistematis agar memastikan setiap tugas dapat diselesaikan secara efektif dan efisien. Berikut tahapan alur kerja yang diterapkan:

1. Briefing dan Pembagian Tugas

- a) Setiap awal minggu atau sebelum memulai tugas baru, mahasiswa menerima *briefing* dari mentor atau tim terkait mengenai pekerjaan yang harus dilakukan.
- b) *Briefing* mencakup penjelasan teknis, spesifikasi kebutuhan proyek, serta tujuan yang ingin dicapai.

- c) Tugas yang diberikan bisa berupa pengembangan fitur baru, perbaikan bug, atau penyempurnaan tampilan dan fungsionalitas website.
- 2. Pelaksanaan Tugas
  - a) Mahasiswa mulai mengerjakan tugas yang telah diberikan sesuai dengan arahan mentor.
  - b) Jika menemui kendala teknis, mahasiswa dapat berdiskusi dengan mentor atau anggota tim lainnya.
- 3. Evaluasi dan Revisi
  - a) Setelah menyelesaikan tugas, mahasiswa melakukan penyerahan hasil pekerjaan kepada mentor untuk dilakukan review.
  - b) Mentor akan mengevaluasi fungsionalitas, serta kualitas tampilan dari website yang dikembangkan.
  - c) Jika terdapat kesalahan atau perbaikan yang diperlukan, mahasiswa akan diberikan masukan untuk melakukan revisi.
- 4. Finalisasi dan Implementasi
  - a) Setelah hasil pekerjaan dianggap sesuai dan telah melalui proses evaluasi oleh mentor, mahasiswa melakukan finalisasi terhadap kode dan antarmuka pengguna (UI).
  - b) Tahap finalisasi mencakup pengujian ulang terhadap seluruh fungsionalitas fitur, validasi logika perhitungan harga, dan kompatibilitas tampilan antar perangkat.
  - c) Jika tidak ditemukan *bug* atau kesalahan, mahasiswa akan melakukan proses deployment ke server uji atau server produksi, sesuai arahan mentor.
  - d) Salah satu bagian penting dalam implementasi adalah integrasi fitur baru seperti pembuatan kontrak layanan, yang dilakukan dengan memastikan bahwa data dari SPH (Surat Penawaran Harga) dapat digunakan secara langsung untuk membentuk dokumen kontrak.
  - e) Implementasi juga mencakup penyesuaian terhadap template dokumen kontrak berlangganan dan amandemen, agar sistem dapat secara otomatis menghasilkan file PDF berdasarkan data pengguna dan layanan yang dipilih.

f) Setelah implementasi selesai, sistem diuji kembali oleh mentor atau anggota tim lain untuk memastikan fitur berjalan sesuai harapan dan siap digunakan oleh pengguna akhir.

Untuk memastikan kelancaran kerja dan penyelesaian tugas tepat waktu, koordinasi dilakukan secara rutin melalui beberapa metode komunikasi berikut:

- 1. Meeting Mingguan
  - a) *Meeting* mingguan dilakukan untuk membahas perkembangan proyek, tantangan yang dihadapi, serta rencana kerja selanjutnya.
  - b) Dalam *meeting* ini, mahasiswa juga dapat menyampaikan kendala yang dihadapi dan mendapatkan solusi dari mentor serta anggota tim lainnya.
- 2. Komunikasi Harian melalui Chat
  - a) Koordinasi harian dilakukan melalui platform komunikasi WhatsApp.
  - b) Mahasiswa dapat mengajukan pertanyaan, meminta arahan, atau menyampaikan *update* terkait pekerjaan yang sedang dikerjakan.
- 3. Pendampingan oleh mentor
  - a) Dalam menyelesaikan tugas teknis, mentor memberikan bimbingan langsung baik melalui sesi diskusi.
  - b) mentor juga memberikan referensi dan dokumentasi yang dapat membantu mahasiswa memahami lebih dalam tentang sistem yang dikembangkan.

Dengan struktur dan alur koordinasi ini, mahasiswa dapat bekerja secara efektif, memahami proses kerja profesional, serta mendapatkan pengalaman berharga dalam pengembangan web di lingkungan industri.

#### 3.2 Tugas yang Dilakukan

Selama pelaksanaan magang di Telkom Witel Banten, penulis diberikan tugas untuk mengembangkan sebuah *website* internal yang ditujukan bagi tim *account manager. Website* ini dirancang untuk menampilkan daftar harga produk-produk Telkom, serta memiliki fitur otomatisasi dalam menghasilkan Surat Penawaran Harga (SPH) berdasarkan produk yang dipilih, termasuk beberapa

opsi dan ketentuan tambahan yang dapat disesuaikan. Selain itu, sistem juga dilengkapi dengan fitur pembuatan kontrak berlangganan, baik untuk pemasangan baru maupun perpanjangan layanan, yang dapat diekspor dalam format dokumen resmi.

Tujuan utama dari pengembangan *website* ini adalah untuk mempermudah dan mempercepat proses pembuatan surat penawaran serta kontrak, sekaligus meminimalkan potensi kesalahan dalam penulisan harga maupun informasi produk. Proyek ini dikerjakan oleh dua orang peserta magang dengan pembagian tanggung jawab berdasarkan fitur yang dikembangkan, serta kerja sama aktif dalam menyelesaikan seluruh bagian dari sistem secara menyeluruh.

Pengembangan *website* menggunakan pendekatan Agile SDLC karena sifatnya yang iteratif dan fleksibel, sesuai dengan kebutuhan proyek yang sering mengalami penambahan dan revisi fitur dari supervisor. Setiap siklus pengembangan mencakup tahapan analisis kebutuhan, perancangan, implementasi, pengujian, dan *review*. Setelah seluruh fitur dinyatakan layak, sistem kemudian diunggah ke layanan *hosting* untuk diuji secara langsung oleh *account manager*, menggantikan penggunaan lokal yang sebelumnya digunakan selama proses pengembangan dan evaluasi.

#### 3.3 Uraian Pelaksanaan Magang

Adapun uraian kegiatan magang yang dilakukan di Telkom Witel Banten disajikan secara terstruktur berdasarkan pembagian per minggu, sebagaimana dijelaskan pada bagian berikut.

| Minggu Ke - | Pekerjaan yang dilakukan                                                     |  |  |
|-------------|------------------------------------------------------------------------------|--|--|
| 1           | Memulai adaptasi dengan memindahkan data dari Excel ke                       |  |  |
| U           | PowerPoint untuk keperluan analisis dan visualisasi serta                    |  |  |
|             | membiasakan diri dengan proses interpretasi data. Di waktu                   |  |  |
| IV          | yang sama, dilakukan pembuatan flowchart struktur websit                     |  |  |
| N           | dan konfigurasi awal Laravel, mencakup penyiapan databas                     |  |  |
| IN          | routing, dan struktur folder. Pada akhir minggu, disiapkan tabel             |  |  |
|             | produk dengan fitur <i>filter</i> pencarian, serta dibangun <i>dashboard</i> |  |  |
|             | untuk menampilkan detail spesifikasi produk dan halaman admin                |  |  |
|             | CRUD untuk manajemen produk.                                                 |  |  |

Tabel 3.1. Pekerjaan yang dilakukan tiap minggu selama pelaksanaan kerja magang

Tabel 3.1. Pekerjaan yang dilakukan tiap minggu selama pelaksanaan kerja magang (Lanjutan)

| Minggu Ke                                                 | Pekerjaan yang dilakukan                                                 |  |  |
|-----------------------------------------------------------|--------------------------------------------------------------------------|--|--|
| 2                                                         | Fokus beralih ke manajemen pengguna dengan menambahkan                   |  |  |
|                                                           | halaman admin untuk CRUD akun, memperbaiki autentikasi                   |  |  |
|                                                           | login, dan merapikan tampilan agar lebih user-friendly.                  |  |  |
| Dilakukan juga restrukturisasi database untuk             |                                                                          |  |  |
|                                                           | debugging, serta perbaikan fitur yang bermasalah. Di akhir               |  |  |
|                                                           | minggu, dilakukan pemeriksaan keamanan aplikasi, presentasi              |  |  |
|                                                           | kepada supervisor, dan penyiapan laporan SPH untuk evaluasi.             |  |  |
| 3                                                         | Seluruh pekerjaan difokuskan pada pengembangan SPH (Surat                |  |  |
|                                                           | Penawaran Harga), termasuk pembaruan format penyimpanan,                 |  |  |
|                                                           | penyempurnaan logika diskon, pengembangan keranjang produk               |  |  |
|                                                           | dengan tombol "Add" dan opsi <i>last mile</i> , serta perbaikan tampilan |  |  |
|                                                           | dan sistem pelacakan SPH. Selain itu, dilakukan pemantauan               |  |  |
|                                                           | fitur riwayat SPH per pengguna dan partisipasi dalam kunjungan           |  |  |
|                                                           | lapangan untuk memahami proses penandatanganan kontrak serta             |  |  |
| evaluasi kepuasan pelanggan.                              |                                                                          |  |  |
| 4                                                         | Dilakukan pengecekan dan perbaikan menyeluruh pada seluruh               |  |  |
|                                                           | fitur SPH, termasuk perapian tampilan, penambahan tabel                  |  |  |
|                                                           | database baru, dan perbaikan logika perhitungan. Selain itu,             |  |  |
| ditangani proses pemulihan <i>database MySQL</i> yang rus |                                                                          |  |  |
|                                                           | file ke <i>localhost</i> baru, revisi struktur tabel produk, penambahan  |  |  |
|                                                           | opsi unduh dokumen Word, serta perbaikan tampilan cetak dan              |  |  |
|                                                           | detail produk.                                                           |  |  |
| 5                                                         | Fokus diarahkan pada <i>debugging</i> dan peningkatan halaman detail     |  |  |
|                                                           | produk, termasuk perbaikan error dan konsistensi antarmuk                |  |  |
|                                                           | Selain itu, dilakukan pencarian hosting yang sesuai dan                  |  |  |
|                                                           | pengujian berbagai konfigurasi. Progress dipresentasikan kepada          |  |  |
|                                                           | supervisor, disertai penerimaan <i>feedback</i> dan revisi fitur sesuai  |  |  |
|                                                           | arahan.                                                                  |  |  |
|                                                           | JUSANTARA                                                                |  |  |

Tabel 3.1. Pekerjaan yang dilakukan tiap minggu selama pelaksanaan kerja magang (Lanjutan)

| Minggu Ke -                                       | Pekerjaan yang dilakukan                                      |  |  |
|---------------------------------------------------|---------------------------------------------------------------|--|--|
| 6                                                 | Kegiatan mencakup presentasi hasil terbaru kepada supervisor, |  |  |
|                                                   | revisi lanjutan, dan penyampaian demo kepada Account Manager  |  |  |
|                                                   | (AM). Selanjutnya, ditambahkan fitur berdasarkan feedback     |  |  |
|                                                   | AM dan pengembangan dilanjutkan sesuai kebutuhan pengguna     |  |  |
|                                                   | utama.                                                        |  |  |
| 7                                                 | Dikerjakan integrasi tanda tangan digital untuk meningkatkan  |  |  |
|                                                   | keamanan dokumen dan optimalisasi fitur yang masih            |  |  |
|                                                   | bermasalah. Selain itu, dilakukan pembuatan video dokumentasi |  |  |
|                                                   | aktivitas, revisi format SPH untuk PDF dan Word, serta        |  |  |
|                                                   | pendampingan tim dalam kunjungan ke pelanggan guna            |  |  |
|                                                   | pengumpulan dokumentasi lapangan.                             |  |  |
| 8                                                 | Pengujian menyeluruh seluruh fitur SPH dan kontrak untuk      |  |  |
|                                                   | memastikan stabilitas serta keakuratan data. Memperbaiki      |  |  |
|                                                   | beberapa bug minor, meningkatkan performa aplikasi, dan       |  |  |
|                                                   | menyempurnakan tampilan antarmuka pengguna.                   |  |  |
| 10                                                | Membangun struktur dokumen kontrak dalam format PDF           |  |  |
|                                                   | menggunakan template Blade HTML, kemudian memperluas ke       |  |  |
|                                                   | format DOCX dengan mengambil data dinamis dari form agar      |  |  |
|                                                   | dapat langsung menyimpannya ke database MySQL.                |  |  |
| 11                                                | Melakukan validasi dan perbaikan dokumen kontrak              |  |  |
|                                                   | PDF/DOCX, mendampingi tim dalam kunjungan pelanggan           |  |  |
|                                                   | untuk keperluan dokumentasi, serta mengikuti rapat evaluasi   |  |  |
| progress yang menghasilkan penugasan menyusun jad |                                                               |  |  |
|                                                   | kunjungan AM.                                                 |  |  |
| 12                                                | Menyusun jadwal kunjungan AM di Google Sheets dengan fokus    |  |  |
| U                                                 | pada target SMA/SMK, memverifikasi data melalui Google Maps   |  |  |
| Μ                                                 | dan situs resmi pemerintah, menghadiri acara peresmian masjid |  |  |
|                                                   | kantor, serta memfinalisasi integrasi data dinamis ke dalam   |  |  |
| l N                                               | format kontrak. A N T A R A                                   |  |  |

Tabel 3.1. Pekerjaan yang dilakukan tiap minggu selama pelaksanaan kerja magang (Lanjutan)

| Minggu Ke -                                              | Pekerjaan yang dilakukan                                         |  |  |  |
|----------------------------------------------------------|------------------------------------------------------------------|--|--|--|
| 13                                                       | Pekerjaan berlanjut pada validasi layout kontrak dalam format    |  |  |  |
|                                                          | PDF dan Word, redesign template Blade dengan placeholder         |  |  |  |
|                                                          | dinamis, serta uji coba generate kontrak menggunakan berbagai    |  |  |  |
|                                                          | kombinasi data pelanggan dan produk.                             |  |  |  |
| 14                                                       | Memperbaiki struktur HTML kontrak, menambahkan                   |  |  |  |
|                                                          | pengecekan null pada field dinamis, mengatasi bug download       |  |  |  |
|                                                          | kontrak kosong, menangani overflow elemen di PDF dengan          |  |  |  |
|                                                          | penerapan page break, serta merapikan pemisah halaman dan        |  |  |  |
|                                                          | konsistensi <i>font</i> pada format Word.                        |  |  |  |
| 15                                                       | Menjalankan uji coba akhir generate kontrak dengan beragam       |  |  |  |
|                                                          | data, memvalidasi layout agar panjang nama atau produk tidak     |  |  |  |
|                                                          | menyebabkan pergeseran elemen, serta menyesuaikan margin         |  |  |  |
|                                                          | pada format Word untuk memastikan kompatibilitas dengan versi    |  |  |  |
|                                                          | lama.                                                            |  |  |  |
| 16                                                       | Memperbaiki paragraf penutup kontrak yang bermasalah,            |  |  |  |
|                                                          | menangani bug pada proses generate dokumen Word, menggant        |  |  |  |
|                                                          | path logo di PDF menjadi absolut, berpartisipasi dalam kegiatan  |  |  |  |
|                                                          | donor darah di kantor, serta mengatasi masalah parameter invalid |  |  |  |
|                                                          | saat generate Word.                                              |  |  |  |
| 17                                                       | Menyelesaikan finalisasi dan pengujian menyeluruh proses         |  |  |  |
|                                                          | generate kontrak dalam format PDF dan Word, mengikuti            |  |  |  |
| meeting koordinasi terkait input data ID LOP, mengklarif |                                                                  |  |  |  |
|                                                          | prosedur pengisian, serta memulai pengisian data ID LOP yang     |  |  |  |
|                                                          | masih kosong melalui koordinasi langsung dengan AM.              |  |  |  |
| 18                                                       | Pekerjaan meliputi kelanjutan input data ID LOP, pembuatan       |  |  |  |
|                                                          | proposal dalam format DOCX berdasarkan dua dokumen PDF,          |  |  |  |
| Μ                                                        | verifikasi dan pemindaian dokumen kontrak, serta pencarian dan   |  |  |  |
|                                                          | uji coba berbagai layanan hosting.                               |  |  |  |
| N                                                        | USANTARA                                                         |  |  |  |

Tabel 3.1. Pekerjaan yang dilakukan tiap minggu selama pelaksanaan kerja magang (Lanjutan)

| Minggu Ke - | Pekerjaan yang dilakukan                                     |  |  |  |
|-------------|--------------------------------------------------------------|--|--|--|
| 19          | Menuntaskan uji coba hosting dan menangani file yang corrupt |  |  |  |
|             | saat proses upload, mengikuti office tour ke Telkom Landmark |  |  |  |
|             | Tower, serta melakukan pengecekan akhir pada website yang    |  |  |  |
|             | telah dihosting sebelum presentasi final dan revisi terakhir |  |  |  |
|             | berdasarkan masukan dari supervisor.                         |  |  |  |

### 3.3.1 User Requirement dan Perangkat Penunjang

Pada tahap ini, dilakukan identifikasi untuk pengembangan *website* penawaran harga di PT Telkom Witel Banten. Kebutuhan ini didasarkan pada tujuan utama sistem, yaitu untuk mempermudah proses pembuatan surat penawaran harga (SPH) bagi *account manager* Telkom, serta untuk meningkatkan efisiensi operasional perusahaan. Berikut adalah rinciannya:

- 1. Fitur Login: Sistem mendukung dua jenis akun pengguna, yaitu user dan admin.
  - (a) User (account manager): Dapat melakukan login menggunakan akun yang telah terdaftar untuk mengakses sistem dan menyusun Surat Penawaran Harga (SPH).
  - (b) Admin: Memiliki akses penuh terhadap sistem, termasuk mengelola data produk dan memantau SPH yang dibuat oleh *account manager*.
- 2. Halaman Produk: *Website* dirancang untuk menampilkan daftar lengkap produk Telkom beserta informasi seperti kategori, tipe, lokasi, dan *bandwidth*. Pengguna juga dapat melakukan pencarian dan menerapkan *filter* berdasarkan parameter yang tersedia.
- 3. Perhitungan Interpolasi: Sistem secara otomatis menghitung harga produk menggunakan rumus *interpolasi* yang telah ditentukan oleh Telkom, tanpa memerlukan input manual dari pengguna.
- 4. Diskon Produk: Sistem mampu secara otomatis menerapkan potongan harga pada produk berdasarkan ketentuan diskon yang berlaku.

- 5. Keranjang Belanja: Pengguna dapat memilih dan menambahkan produk ke dalam keranjang belanja sebelum melakukan pembuatan SPH.
- 6. Fitur *Download* SPH: Setelah proses pemilihan produk selesai, sistem memungkinkan pengguna untuk mengunduh dokumen SPH dalam format PDF atau Word yang memuat detail produk dan harga secara otomatis.
- 7. Daftar SPH: *Account manager* dapat mengakses daftar SPH yang telah disusun sebelumnya. Pada halaman ini tersedia pula fitur untuk memperbarui status SPH menjadi *deal*.
- 8. Cetak Kontrak: *Account manager* memiliki fitur untuk mencetak kontrak pelanggan. Sistem menyediakan dua opsi jenis kontrak, yaitu kontrak baru atau perpanjangan kontrak. Pengguna dapat mengisi informasi yang diperlukan dan mengunduh dokumen kontrak dalam format PDF atau Word.
- 9. Riwayat SPH: *Admin* dapat meninjau rincian SPH yang telah dihasilkan dan melihat status kesepakatan (*deal*) dari masing-masing SPH tersebut.
- 10. Pengelolaan Data Produk: *Admin* memiliki kewenangan untuk menambahkan, memperbarui, maupun menghapus informasi produk yang tersimpan di sistem, termasuk data kategori, tipe, lokasi, dan harga.
- 11. Manajemen Pengguna: *Admin* bertanggung jawab dalam mengatur akun pengguna seperti membuat, mengedit, maupun menghapus akun. Selain itu, *admin* juga dapat mengatur hak akses untuk menjaga keamanan dan pembatasan akses data tertentu.

Dalam proses pengembangan website ini, diperlukan sejumlah perangkat penunjang yang berfungsi untuk mendukung implementasi sistem secara optimal. Adapun perangkat yang digunakan antara lain sebagai berikut:

1. Framework Backend: Laravel

Digunakan sebagai kerangka kerja utama untuk membangun sistem berbasis web dengan struktur *MVC (Model-View-Controller)* yang jelas, fitur keamanan bawaan, autentikasi, manajemen sesi, dan dukungan *middleware*.

 Bahasa Pemrograman: PHP Bahasa utama yang digunakan dalam pengembangan sisi *server*, didukung penuh oleh Laravel. 3. Database: MySQL

Berfungsi untuk menyimpan data produk, data pengguna, riwayat SPH, dan data kontrak. MySQL dipilih karena kestabilan dan kemudahan integrasinya dengan Laravel.

4. *Template Engine*: Blade (Laravel)

Digunakan untuk mengelola tampilan antarmuka pengguna secara dinamis dengan sintaks yang sederhana dan efisien.

- PDF & Word Generator: DOMPDF dan PhpWord DOMPDF digunakan untuk menghasilkan dokumen SPH dalam format PDF, sedangkan PhpWord digunakan untuk versi Word (.docx).
- Frontend: HTML, TailwindCSS, dan JavaScript HTML digunakan sebagai struktur halaman, TailwindCSS untuk desain responsif dan modern, serta JavaScript untuk elemen interaktif pada halaman.
- Web Server Lokal: XAMPP Digunakan sebagai *local development environment* yang menyediakan server Apache, MySQL, dan PHP secara terintegrasi.
- Editor Kode: Visual Studio Code Digunakan sebagai editor utama dalam pengembangan proyek dengan berbagai ekstensi pendukung Laravel dan PHP.

#### 3.3.2 Perancangan Sistem

Bagian ini menyajikan tahapan perancangan sistem yang menjadi dasar dalam proses pengembangan aplikasi. Alur perancangan dimulai dengan penyusunan *use case diagram* untuk menggambarkan interaksi antara aktor dan sistem. Selanjutnya dilakukan perancangan skema basis data yang mencakup *entity relationship diagram* (ERD) serta struktur tabel, yang digunakan untuk memodelkan relasi antar entitas dan mendefinisikan atribut beserta tipe datanya. Setelah itu, sistem dibagi menjadi beberapa modul yang masing-masing memiliki fungsi dan peran spesifik dalam mendukung proses bisnis. Terakhir, rancangan antarmuka pengguna divisualisasikan dalam bentuk *wireframe*, yang berfungsi sebagai acuan dalam pengembangan tampilan dan pengalaman pengguna pada sistem.

#### **Use Case Diagram** А

Berikut merupakan use case diagram yang digunakan untuk memetakan hubungan antara aktor dengan fungsionalitas sistem dalam proses bisnis pembuatan Surat Penawaran Harga (SPH) di PT Telkom Witel Banten.

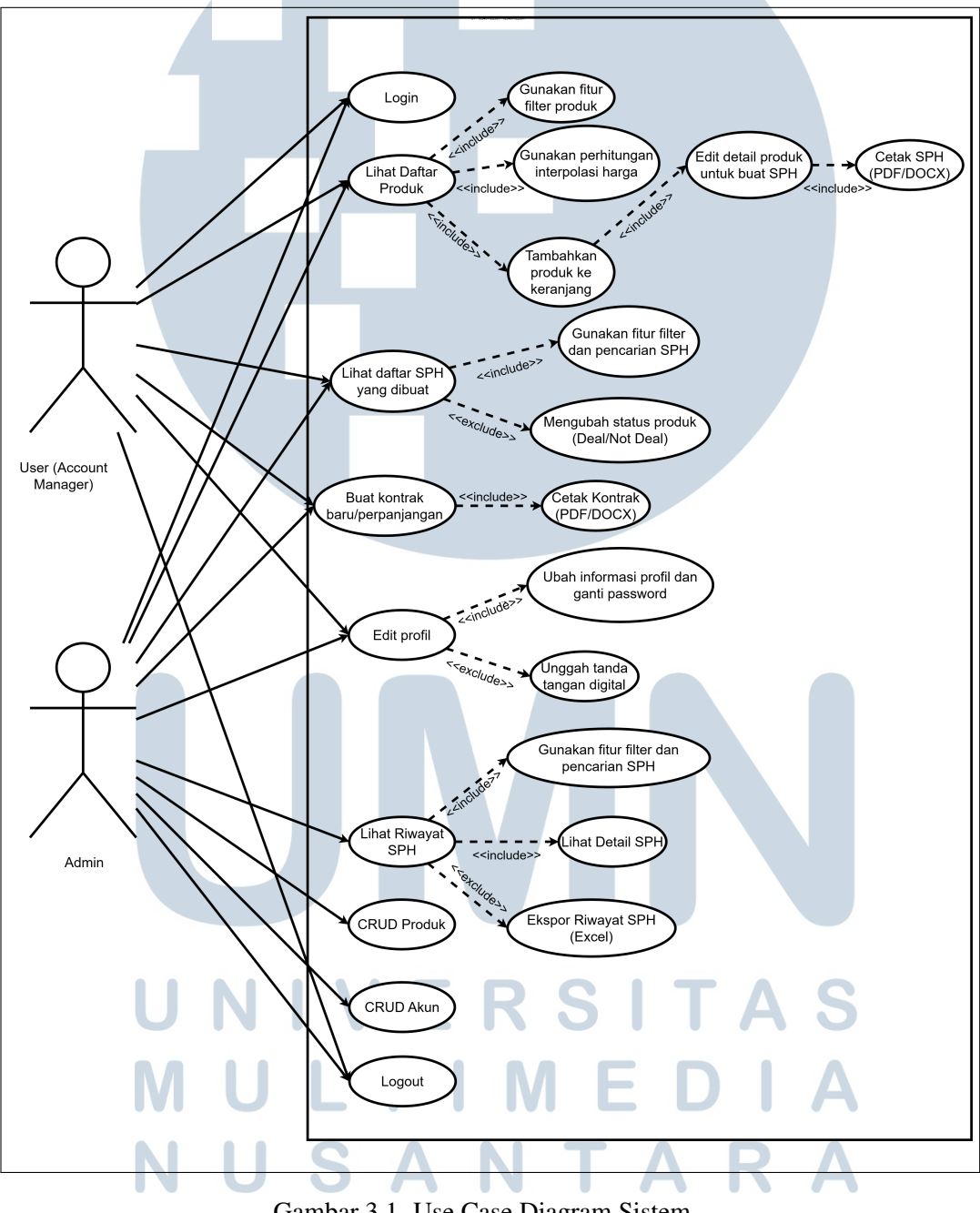

Gambar 3.1. Use Case Diagram Sistem

Gambar 3.1 menggambarkan interaksi antara aktor dan sistem dalam proses pembuatan Surat Penawaran Harga (SPH) di PT Telkom Witel Banten,

yang menjadi dasar pengembangan fitur-fitur utama pada sistem. Sistem ini dikembangkan untuk mendukung proses pembuatan Surat Penawaran Harga (SPH) di PT Telkom Witel Banten, dengan tujuan utama meningkatkan efisiensi operasional dan mempermudah tim penjualan dalam menghasilkan dokumen penawaran yang terstruktur. Dalam sistem ini, terdapat dua aktor utama, yaitu *Account Manager* dan *Admin. Account Manager* merupakan pengguna yang bertanggung jawab dalam proses penawaran harga kepada pelanggan. Mereka dapat *login* menggunakan akun yang telah terdaftar untuk mengakses sistem, melihat daftar produk lengkap dengan informasi tipe, lokasi, *bandwidth*, dan harga, serta menggunakan fitur *filter* untuk pencarian produk dan interpolasi harga otomatis berdasarkan rumus perusahaan apabila *bandwidth* yang diinginkan tidak tersedia dalam daftar produk.

Pada tahap pemilihan produk, Account Manager dapat langsung menentukan nilai diskon untuk setiap produk yang akan ditawarkan, sebelum produk tersebut dimasukkan ke dalam keranjang. Setelah memilih dan menyesuaikan produk, Account Manager dapat menambahkannya ke keranjang dan mengedit rincian seperti detail penerima SPH, penambahan produk Add-on, serta memilih bahasa surat (Bahasa Indonesia atau Bahasa Inggris) sesuai kebutuhan. Setelah detail penawaran disesuaikan, Account Manager dapat mencetak SPH dalam format PDF atau Word, yang secara otomatis menyertakan informasi lengkap mengenai produk dan harga. Semua SPH yang telah dicetak akan tercatat secara otomatis ke dalam sistem, dan Account Manager dapat melihat daftar SPH beserta statusnya, seperti "Deal" atau "Not Deal". Jika penawaran disetujui, Account *Manager* juga memiliki wewenang untuk membuat kontrak baru atau perpanjangan (kontrak amandemen). Dalam hal pengelolaan akun pribadi, Account Manager dapat memperbarui profil, mengganti kata sandi, dan mengunggah tanda tangan digital. Tanda tangan digital tersebut secara otomatis akan muncul dalam dokumen SPH, kontrak baru, dan kontrak amandemen pada posisi tanda tangan yang telah ditentukan, tanpa perlu menambahkannya secara manual setiap kali dokumen dicetak.

Sementara itu, aktor *Admin* memiliki akses penuh terhadap seluruh fitur yang tersedia untuk *Account Manager*, dan dilengkapi dengan kemampuan tambahan untuk mengelola data dan melakukan pemantauan. *Admin* dapat melakukan pengelolaan data produk secara menyeluruh, termasuk menambah, mengubah, dan menghapus data produk dalam sistem. Selain itu, *Admin* juga berperan dalam manajemen pengguna, seperti membuat, mengedit, atau menghapus

akun Account Manager, serta mengatur hak akses mereka agar sesuai dengan otoritas masing-masing. Admin dapat mengakses seluruh riwayat SPH yang telah dibuat oleh semua Account Manager dan melakukan ekspor data tersebut ke format Excel untuk keperluan pelaporan dan analisis.

Dengan adanya sistem ini, proses penawaran harga di lingkungan PT Telkom Witel Banten menjadi lebih cepat, akurat, dan mudah dikendalikan secara terpusat oleh pihak manajemen. Untuk memastikan kelancaran seluruh proses bisnis sebagaimana telah dijelaskan melalui *use case diagram* dan alur sistem di atas, dibutuhkan dukungan dari infrastruktur data yang solid. Salah satu komponen penting dalam hal ini adalah perancangan basis data yang mampu menyimpan, mengelola, dan mengintegrasikan data dari berbagai modul secara efisien dan terstruktur.

#### **B** Skema Basis Data

Sebagai langkah awal, diperlukan sebuah skema *database* yang merepresentasikan struktur logis dari sistem yang dikembangkan. Skema ini mencakup tabel-tabel, atribut, relasi antar tabel, serta batasan-batasan yang relevan. Peran skema *database* sangat krusial dalam tahap perancangan karena tidak hanya memetakan bagaimana data disimpan dan diakses, tetapi juga menjadi acuan dalam proses pengembangan, dokumentasi, dan komunikasi antar tim. Oleh karena itu, pada bagian berikut akan dipaparkan rancangan skema *database* yang menjadi fondasi utama dari sistem ini.

# UNIVERSITAS MULTIMEDIA NUSANTARA

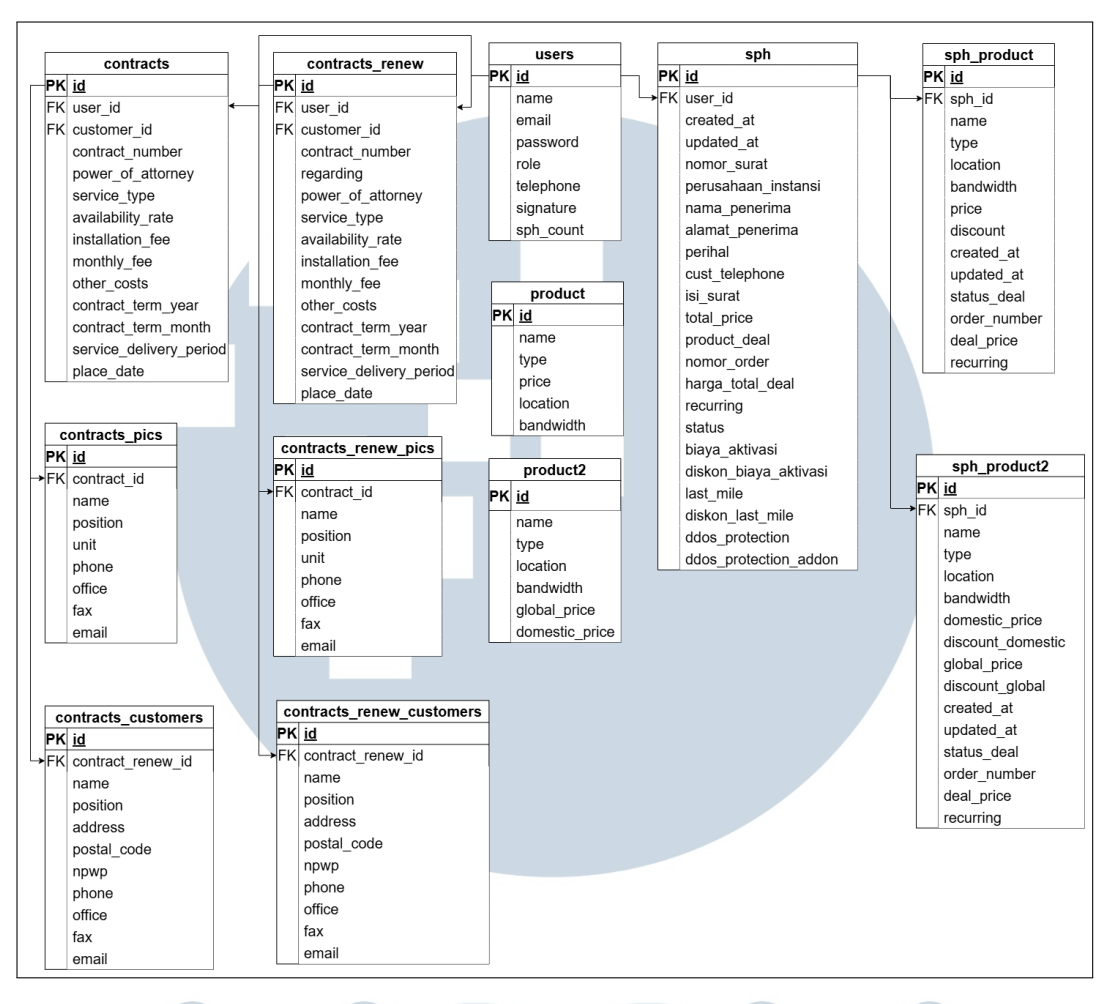

Gambar 3.2. Entity Relationship Diagram (ERD) Sistem Penawaran dan Kontrak

Gambar 3.2 menunjukkan *Entity Relationship Diagram (ERD)* dari sistem penawaran harga dan pengelolaan kontrak di PT Telkom Witel Banten. Terdapat lima belas entitas dalam skema ini, yaitu: users, product, product2, sph, sph\_product, sph\_product2, contracts, contracts\_renew, contract\_pics, contract\_renew\_pics, contract\_customers, dan contract\_renew\_customers.

Meskipun sebagian besar tabel memiliki *relational structure* yang saling terhubung melalui *foreign key*, terdapat dua tabel yakni product dan product2 yang tidak memiliki relasi langsung dengan tabel lain. Hal ini disebabkan oleh adanya fitur *bandwidth* manual, di mana *user* dapat membuat penawaran harga (SPH) untuk produk yang tidak tersedia pada tabel product. Oleh karena itu, pencatatan produk dilakukan langsung pada tabel sph\_product atau sph\_product2 tanpa mengacu pada id di tabel product maupun product2.

Setelah memahami struktur umum dan relasi antar entitas dalam skema database tersebut, pada bagian berikut akan dijelaskan secara rinci struktur tabel dari masing-masing entitas beserta perannya dalam sistem yang dikembangkan.

1. Tabel users

Tabel berikut menyajikan struktur dari tabel users yang digunakan untuk menyimpan data pengguna dalam sistem.

| Key | Column     | Туре               |
|-----|------------|--------------------|
| РК  | id         | bigint(20)         |
|     | name       | varchar(255)       |
| L   | email      | varchar(255)       |
|     | password   | varchar(255)       |
|     | created_at | timestamp          |
|     | updated_at | timestamp          |
|     | role       | enum('am','admin') |
|     | signature  | varchar(255)       |
|     | telephone  | varchar(20)        |

Tabel 3.2. Tabel users

Tabel users berfungsi untuk menyimpan informasi data pengguna pada sistem. Kolom id berperan sebagai *primary key* yang menjadi identitas unik bagi setiap pengguna.

2. Tabel product

Tabel berikut menampilkan struktur tabel product yang digunakan untuk menyimpan data produk layanan internet yang tersedia dalam sistem.

| Key | Column     | Туре                                           |
|-----|------------|------------------------------------------------|
| РК  | id         | bigint(20) A S                                 |
|     | name       | varchar(255)                                   |
|     | type       | enum('ASTINet', 'ASTINet Fit', 'ASTINet Lite') |
|     | price      |                                                |
|     | location   | varchar(255)                                   |
|     | bandwidth  | int(11)                                        |
|     | created_at | timestamp                                      |
|     | updated_at | timestamp                                      |

Tabel 3.3. Tabel product

Tabel product digunakan untuk menyimpan informasi mengenai produkproduk yang tersedia dalam sistem, seperti layanan internet dengan berbagai tipe dan lokasi. Setiap produk memiliki id sebagai identitas unik (*primary key*), serta atribut lain seperti name untuk nama produk, type untuk jenis layanan, price untuk harga produk, location sebagai lokasi penempatan layanan, dan bandwidth yang menunjukkan besaran kapasitas kecepatan data yang ditawarkan oleh produk dalam satuan Mbps. Kolom created\_at dan updated\_at digunakan untuk mencatat waktu pembuatan dan pembaruan data produk secara otomatis.

3. Tabel product2

Tabel berikut menampilkan struktur tabel product2 yang digunakan untuk menyimpan informasi produk layanan internet dengan perbedaan harga berdasarkan segmen pasar, yaitu harga *global* dan harga *domestic*.

| Key | Column         | Туре                           |
|-----|----------------|--------------------------------|
| РК  | id             | bigint(20)                     |
|     | name           | varchar(255)                   |
|     | type           | enum('ASTINet Beda Bandwidth') |
|     | location       | varchar(255)                   |
|     | bandwidth      | int(11)                        |
|     | global_price   | int(20)                        |
|     | domestic_price | int(20)                        |
|     | created_at     | timestamp                      |
|     | updated_at     | timestamp                      |

Tabel 3.4. Tabel product2

Tabel product2 digunakan untuk menyimpan informasi produk layanan internet khusus yang memiliki skema harga berbeda berdasarkan segmentasi pasar, yaitu harga *global* dan harga *domestic*. Setiap produk memiliki id sebagai identitas unik (*primary key*), serta atribut lain seperti name untuk nama produk, type yang menunjukkan jenis layanan (dalam hal ini bernilai tetap ASTINet Beda *Bandwidth*), location untuk lokasi penempatan layanan, dan bandwidth yang menunjukkan besaran kapasitas kecepatan data yang ditawarkan dalam satuan Mbps. Kolom global\_price dan domestic\_price digunakan untuk menyimpan harga berdasarkan wilayah

22

atau jenis pengguna. Kolom created\_at dan updated\_at digunakan untuk mencatat waktu pembuatan dan pembaruan data produk secara otomatis.

4. Tabel sph

Tabel berikut memperlihatkan struktur tabel sph yang digunakan untuk mencatat informasi terkait pembuatan Surat Penawaran Harga (SPH) oleh pengguna di dalam sistem.

| Kov | Column              | Type         |
|-----|---------------------|--------------|
| Кеу | Column              | Туре         |
| PK  | id                  | bigint(20)   |
| FK  | user_id             | bigint(20)   |
|     | created_at          | timestamp    |
|     | updated_at          | timestamp    |
|     | perusahaan_instansi | varchar(255) |
|     | nama_penerima       | varchar(255) |
|     | alamat_penerima     | varchar(255) |
|     | perihal             | varchar(255) |
|     | cust_telephone      | varchar(20)  |
|     | isi_surat           | text         |
|     | total_price         | int(20)      |
|     | product_deal        | varchar(300) |
|     | nomor_order         | int(20)      |
|     | harga_total_deal    | int(20)      |
|     | recurring           | int(20)      |
|     | status              | tinyint(1)   |

Tabel sph digunakan untuk menyimpan informasi terkait Surat Penawaran Harga (SPH) yang dibuat oleh pengguna dalam sistem. Setiap entri memiliki id sebagai identitas unik (*primary key*) dan user\_id sebagai *foreign key* yang merujuk pada pengguna pembuat SPH. Tabel ini mencatat berbagai informasi administratif seperti perusahaan\_instansi, nama\_penerima, alamat\_penerima, perihal, dan cust\_telephone, yang merupakan data penerima surat. Kolom isi\_surat menyimpan konten utama dari SPH, sedangkan total\_price mencerminkan jumlah harga awal keseluruhan produk sebelum adanya deal. Kolom product\_deal, nomor\_order, harga\_total\_deal, dan recurring digunakan untuk mencatat detail produk yang berhasil dinegosiasikan dan status langganan yang berulang. Status SPH ditandai oleh kolom status, sementara kolom created\_at dan updated\_at mencatat waktu pembuatan dan pembaruan data.

5. Tabel sph\_product

Tabel berikut menunjukkan struktur tabel sph\_product yang digunakan untuk menyimpan detail masing-masing produk yang dimasukkan ke dalam Surat Penawaran Harga (SPH) oleh pengguna.

| Key | Column                 | Туре                                                |
|-----|------------------------|-----------------------------------------------------|
| РК  | id                     | bigint(20)                                          |
| FK  | sph_id                 | bigint(20)                                          |
|     | name                   | varchar(255)                                        |
|     | type                   | type enum('ASTINet', 'ASTINet Fit', 'ASTINet Lite') |
|     | location               | varchar(255)                                        |
|     | bandwidth              | int(11)                                             |
|     | price                  | int(20)                                             |
|     | discount               | decimal(15,2)                                       |
|     | created_at             | timestamp                                           |
|     | updated_at             | timestamp                                           |
|     | last_mile              | tinyint(1)                                          |
|     | activation_integration | tinyint(1)                                          |
|     | status_deal            | tinyint(1)                                          |
|     | order_number           | varchar(255)                                        |
|     | deal_price             | int(20)                                             |
|     | recurring              | int(20)                                             |
|     |                        |                                                     |

Tabel 3.6. Tabel sph\_product

Tabel sph\_product digunakan untuk menyimpan detail masing-masing produk yang dimasukkan ke dalam Surat Penawaran Harga (SPH) oleh pengguna. Setiap produk memiliki id sebagai identitas unik (*primary key*) dan terhubung ke tabel sph melalui kolom sph\_id sebagai *foreign key*. Informasi produk mencakup name sebagai nama layanan, type sebagai tipe layanan (seperti ASTINet, ASTINet *Fit*, atau ASTINet *Lite*), serta location dan bandwidth untuk menggambarkan lokasi

24

pemasangan dan kapasitas kecepatan layanan. Harga awal produk dicatat di kolom price, sedangkan diskon dicatat melalui discount. Kolom last\_mile dan activation\_integration menunjukkan apakah layanan membutuhkan penyambungan akhir atau integrasi aktivasi. Kolom status\_deal menandakan status produk apakah sudah terjadi kesepakatan, dan order\_number, deal\_price, serta recurring mencatat detail lebih lanjut dari produk yang disetujui. Tanggal pembuatan dan pembaruan data tersimpan dalam kolom created\_at dan updated\_at.

6. Tabel sph\_product2

Tabel berikut menampilkan struktur tabel sph\_product2 yang digunakan untuk mencatat produk-produk dalam SPH yang memiliki dua skema harga berdasarkan segmentasi pengguna, yaitu harga *domestic* dan *global*.

| Key | Column                 | Туре                           |
|-----|------------------------|--------------------------------|
| PK  | id                     | bigint(20)                     |
| FK  | sph_id                 | bigint(20)                     |
|     | name                   | varchar(255)                   |
|     | type                   | enum('ASTINet Beda Bandwidth') |
|     | location               | varchar(255)                   |
|     | bandwidth              | int(11)                        |
|     | domestic_price         | int(20)                        |
|     | discount_domestic      | decimal(15,2)                  |
|     | global_price           | int(20)                        |
|     | discount_global        | decimal(15,2)                  |
|     | created_at             | timestamp                      |
|     | updated_at             | timestamp                      |
| U   | last_mile              | tinyint(1) A S                 |
|     | activation_integration | tinyint(1)                     |
|     | status_deal            | tinyint(1) E D I A             |
| K   | order_number           | varchar(255)                   |
|     | deal_price             | int(20)                        |
|     | recurring              | int(20)                        |

Tabel sph\_product2 digunakan untuk menyimpan informasi detail produk

dalam SPH yang memiliki dua skema harga, yaitu domestic dan global. Setiap entri memiliki id sebagai identitas unik (primary key) dan sph\_id sebagai foreign key yang menghubungkannya dengan tabel sph. Kolom name dan type mendeskripsikan nama serta jenis layanan, di mana tipe produk dibatasi pada ASTINet Beda Bandwidth. Informasi teknis lain seperti location dan bandwidth mencerminkan lokasi pemasangan dan kapasitas kecepatan layanan. Harga layanan disimpan dalam domestic\_price dan global\_price, masing-masing dilengkapi dengan diskon yang tercatat pada discount\_domestic dan discount\_global. Selain itu, kolom last\_mile dan activation\_integration menunjukkan kebutuhan teknis tambahan, sedangkan status\_deal, order\_number, deal\_price, dan recurring berfungsi untuk mencatat status kesepakatan, nomor order, harga hasil negosiasi, serta apakah layanan bersifat berulang. Informasi waktu pembuatan dan pembaruan produk dicatat dalam kolom created\_at dan updated\_at.

7. Tabel contracts

Tabel berikut menunjukkan struktur tabel contracts yang digunakan untuk menyimpan data kontrak baru yang diajukan oleh pengguna dalam sistem.

|   | Key | Column                            | Туре                         |
|---|-----|-----------------------------------|------------------------------|
|   | РК  | id                                | bigint(20)                   |
|   | FK  | user_id                           | bigint(20)                   |
|   | FK  | customer_id                       | bigint(20)                   |
|   |     | contract_number                   | varchar(255)                 |
|   |     | power_of_attorney                 | varchar(255)                 |
| U | Ν   | service_type<br>availability_rate | varchar(255)<br>varchar(255) |
| Μ | U   | installation_fee<br>monthly_fee   | int(20)<br>int(20)           |
| Ν | U   | other_costs<br>contract_term_year | int(20)<br>int(11)           |
|   |     | contract_term_month               | int(11)                      |
|   |     | service_delivery_period           | varchar(255)                 |
|   |     | place_date                        | date                         |

Tabel 3.8. Tabel contracts

Tabel contracts menyimpan data kontrak baru yang diajukan oleh pengguna (AM). Setiap kontrak memiliki identitas unik id serta terhubung dengan pengguna melalui user\_id dan informasi pelanggan melalui customer\_id. Tabel ini mencatat berbagai detail penting seperti nomor kontrak, jenis layanan, biaya instalasi dan bulanan, periode pengiriman layanan, serta durasi kontrak dalam tahun dan bulan.

8. Tabel contracts\_renew

Tabel berikut menjelaskan struktur tabel contracts\_renew yang digunakan untuk menyimpan data perpanjangan kontrak dari kontrak sebelumnya yang telah dibuat oleh pengguna.

|   | Key | Column                  | Туре         |
|---|-----|-------------------------|--------------|
|   | РК  | id                      | bigint(20)   |
|   | FK  | user_id                 | bigint(20)   |
|   | FK  | customer_id             | bigint(20)   |
|   |     | contract_number         | varchar(255) |
|   |     | regarding               | varchar(255) |
|   |     | power_of_attorney       | varchar(255) |
|   |     | service_type            | varchar(255) |
|   |     | availability_rate       | varchar(255) |
|   |     | installation_fee        | int(20)      |
|   |     | monthly_fee             | int(20)      |
|   |     | other_costs             | int(20)      |
|   |     | contract_term_year      | int(11)      |
|   |     | contract_term_month     | int(11)      |
|   |     | service_delivery_period | varchar(255) |
| J | N   | place_date              | date         |

| Tabe | 13.9. | Tabel | contracts_renew |
|------|-------|-------|-----------------|
|      |       |       |                 |

Tabel contracts\_renew menyimpan data perpanjangan kontrak dari kontrak sebelumnya. Informasinya mirip dengan tabel contracts, dengan tambahan kolom regarding sebagai acuan kontrak sebelumnya yang diperpanjang.

9. Tabel contracts\_pics

Tabel berikut memperlihatkan struktur tabel contracts\_pics yang digunakan untuk menyimpan informasi *Person in Charge* (PIC) yang bertanggung jawab dalam kontrak baru yang dibuat oleh pengguna.

| Key | Column      | Туре         |
|-----|-------------|--------------|
| РК  | id          | bigint(20)   |
| FK  | contract_id | bigint(20)   |
|     | name        | varchar(255) |
|     | position    | varchar(255) |
|     | unit        | varchar(255) |
|     | phone       | varchar(255) |
|     | office      | varchar(255) |
|     | fax         | varchar(255) |
|     | email       | varchar(255) |

Tabel 3.10. Tabel contracts\_pics

Tabel contracts\_pics berisi data *Person in Charge* (PIC) untuk setiap kontrak baru. Setiap PIC memiliki nama, jabatan, unit, serta kontak lengkap seperti telepon, email, dan faksimile.

10. Tabel contracts\_renew\_pics

Tabel berikut menyajikan struktur tabel contracts\_renew\_pics yang digunakan untuk menyimpan data *Person in Charge* (PIC) yang terlibat dalam kontrak yang diperpanjang.

|     |     | Key | Column      | Туре         |   |   |
|-----|-----|-----|-------------|--------------|---|---|
|     |     | РК  | id          | bigint(20)   |   |   |
| U   | N   | FK  | contract_id | bigint(20)   |   | 5 |
| R A | 1.1 |     | name        | varchar(255) |   | Λ |
| IVI | U   | L   | position    | varchar(255) |   | A |
| N   |     | C   | unit        | varchar(255) | D | Λ |
|     | U   | 0   | phone       | varchar(255) |   | A |
|     |     |     | office      | varchar(255) |   |   |
|     |     |     | fax         | varchar(255) |   |   |
|     |     |     | email       | varchar(255) |   |   |

| Tabel 5.11. Tabel contracts_renew_pi |
|--------------------------------------|
|--------------------------------------|

Tabel contracts\_renew\_pics menyimpan data PIC untuk kontrak yang diperpanjang. Strukturnya identik dengan tabel contracts\_pics, namun dikaitkan dengan tabel contracts\_renew. Informasi yang disimpan mencakup nama, jabatan, unit, serta kontak lengkap seperti nomor telepon, email, dan faksimile.

11. Tabel contracts\_customers

Tabel berikut menunjukkan struktur tabel contracts\_customers yang digunakan untuk menyimpan informasi pelanggan utama yang tercantum dalam kontrak baru.

| Key | Column            | Туре         |
|-----|-------------------|--------------|
| РК  | id                | bigint(20)   |
| FK  | contract_renew_id | bigint(20)   |
|     | name              | varchar(255) |
|     | position          | varchar(255) |
|     | address           | varchar(255) |
|     | postal_code       | varchar(10)  |
|     | npwp              | varchar(30)  |
|     | phone             | varchar(255) |
|     | office            | varchar(255) |
|     | fax               | varchar(255) |
|     | email             | varchar(255) |

| Tabel 3.12. Tabel contracts_custome |
|-------------------------------------|
|-------------------------------------|

Tabel contracts\_customers menyimpan data pelanggan utama yang tercantum dalam kontrak baru. Data yang dicatat meliputi nama, jabatan, alamat, NPWP, serta informasi kontak seperti nomor telepon, email, dan faksimile.

12. Tabel contracts\_renew\_customers

Tabel berikut menyajikan struktur tabel contracts\_renew\_customers yang digunakan untuk mencatat informasi pelanggan yang terlibat dalam perpanjangan kontrak.

| Key | Column            | Туре         |  |
|-----|-------------------|--------------|--|
| РК  | id                | bigint(20)   |  |
| FK  | contract_renew_id | bigint(20)   |  |
|     | name              | varchar(255) |  |
|     | position          | varchar(255) |  |
|     | address           | varchar(255) |  |
|     | postal_code       | varchar(10)  |  |
|     | npwp              | varchar(30)  |  |
|     | phone             | varchar(255) |  |
|     | office            | varchar(255) |  |
|     | fax               | varchar(255) |  |
|     | email             | varchar(255) |  |

Tabel 3.13. Tabel contracts\_renew\_customers

Tabel contracts\_renew\_customers mencatat informasi pelanggan yang terlibat dalam kontrak perpanjangan. Kolom-kolomnya identik dengan tabel contracts\_customers, namun ditautkan ke entitas kontrak yang diperpanjang melalui contract\_renew\_id.

Dengan demikian, perancangan skema *database* yang telah dijelaskan sebelumnya diharapkan mampu memenuhi kebutuhan sistem dalam hal penyimpanan dan pengelolaan data secara terstruktur. Setiap tabel memiliki peran serta keterkaitan masing-masing yang saling mendukung antar modul dalam sistem, sehingga memungkinkan proses bisnis berjalan secara efisien, akurat, dan konsisten.

#### C Penjelasan Masing-Masing Modul

Setelah membahas struktur *database*, penjelasan selanjutnya akan difokuskan pada masing-masing modul yang terdapat dalam sistem. Pembahasan ini mencakup fungsi dari setiap modul, peranannya dalam mendukung proses bisnis yang telah dijelaskan sebelumnya, serta keterkaitannya dengan tabel-tabel dalam *database*. Penjelasan modul ini bertujuan untuk memberikan pemahaman yang komprehensif mengenai implementasi sistem secara keseluruhan.

1. Modul Login

Untuk menjelaskan alur proses secara rinci pada Modul Login, digunakan *sequence diagram* yang menggambarkan urutan interaksi antar objek ketika pengguna melakukan proses *authentication* pada sistem.

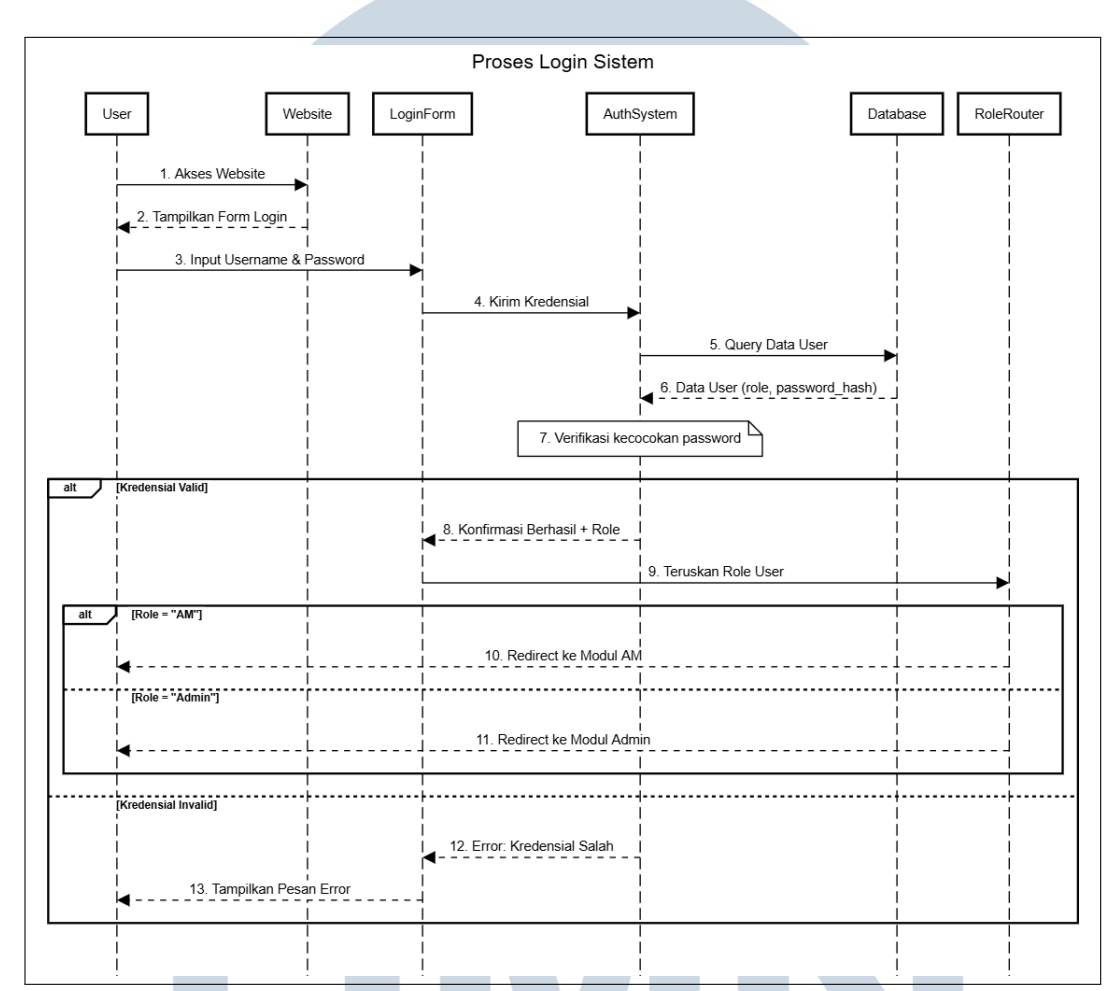

Gambar 3.3. Sequence Diagram Modul Login

Gambar 3.3 menunjukkan *sequence diagram* untuk proses login dalam sistem. Diagram ini menggambarkan interaksi antar objek mulai dari *User*, *Website*, *LoginForm*, *AuthSystem*, *Database*, hingga *RoleRouter*, yang terjadi secara berurutan.

Proses dimulai ketika pengguna mengakses *website* (langkah 1), lalu sistem menampilkan *login form* (langkah 2). Setelah pengguna menginput *username* dan *password* (langkah 3), kredensial dikirim ke sistem autentikasi (langkah 4).

Sistem kemudian melakukan permintaan data pengguna dari database

(langkah 5), dan menerima informasi seperti *role* dan *password hash* (langkah6). Tahap berikutnya adalah verifikasi kecocokan *password* (langkah 7).

Jika kredensial dinyatakan valid, maka sistem akan memberikan konfirmasi beserta peran pengguna (langkah 8), lalu meneruskan informasi peran (*role*) ke *RoleRouter* (langkah 9). Berdasarkan nilai *role*, pengguna akan diarahkan ke modul yang sesuai. Jika pengguna memiliki *role* sebagai "AM", maka sistem melakukan *redirect* ke Modul AM (langkah 10), dan jika sebagai "Admin", maka dilakukan *redirect* ke Modul Admin (langkah 11).

Sebaliknya, jika kredensial tidak valid, sistem akan menampilkan pesan kesalahan (langkah 12 dan 13), menginformasikan bahwa *username* atau *password* tidak sesuai.

Dengan proses autentikasi ini, sistem memastikan bahwa hanya pengguna dengan kredensial dan hak akses yang sesuai yang dapat masuk ke dalam modul yang relevan.

2. Modul Produk

Untuk menggambarkan logika proses yang terjadi dalam Modul Produk, digunakan *flowchart* yang menunjukkan langkah-langkah interaksi pengguna dengan sistem saat melakukan pemilihan dan konfigurasi produk dalam dokumen Surat Penawaran Harga (SPH).

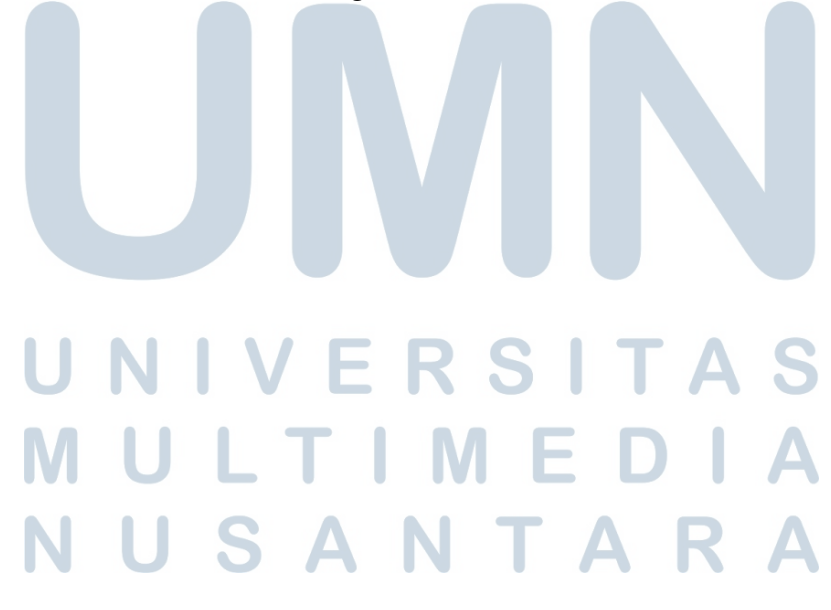

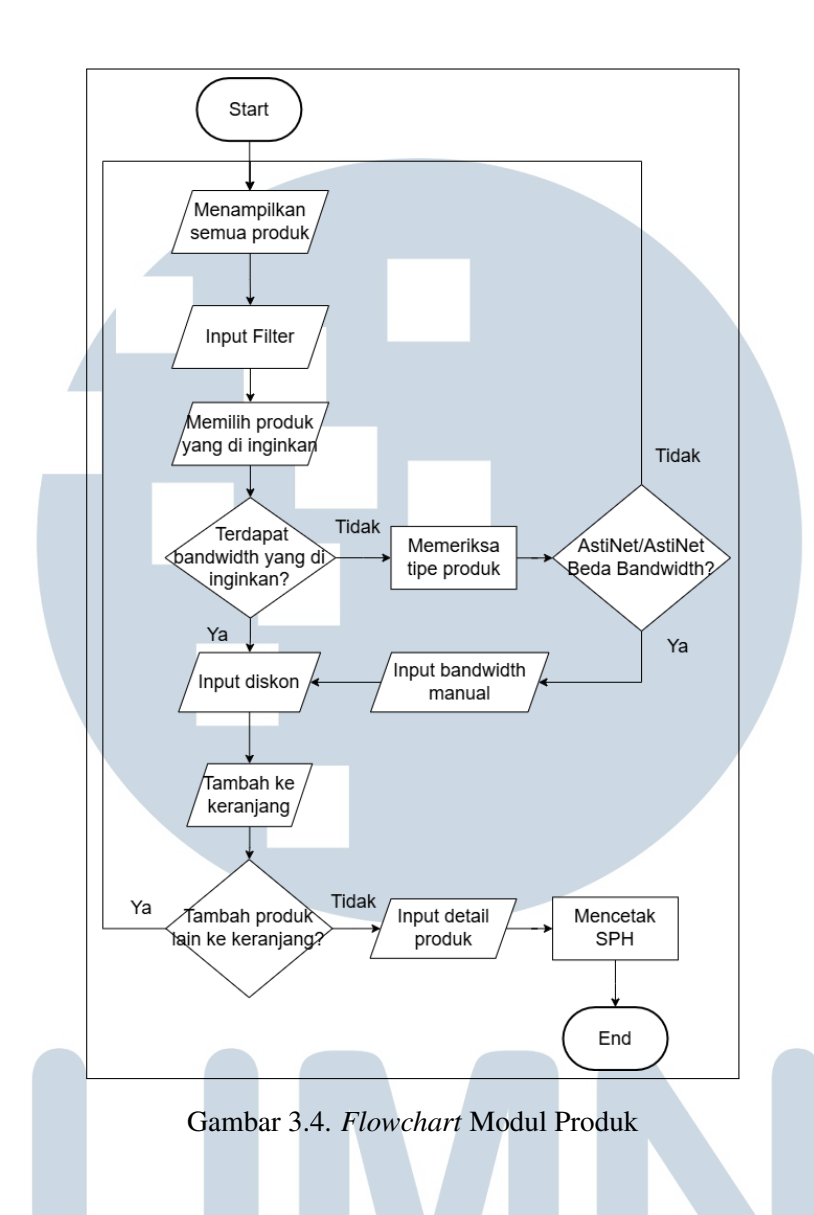

Gambar 3.4 menunjukkan *flowchart* proses pada Modul Produk yang digunakan oleh pengguna untuk memilih produk yang akan dimasukkan ke dalam dokumen Surat Penawaran Harga (SPH).

Berikut penjelasan alur proses yang ditunjukkan pada diagram:

- (a) Proses dimulai ketika pengguna memilih menu Produk.
- (b) Sistem akan menampilkan seluruh daftar produk yang tersedia.
- (c) Pengguna dapat memanfaatkan fitur *filter* untuk mempermudah pencarian produk yang diinginkan.
- (d) Setelah itu, pengguna memilih produk tertentu dari daftar.
- (e) Sistem memeriksa apakah produk yang dipilih menyediakan opsi

*bandwidth* yang diinginkan oleh pengguna. Jika tidak, maka pengguna perlu memasukkan nilai *bandwidth* secara manual.

- (f) Namun, sebelum itu, sistem terlebih dahulu memeriksa jenis produk. Pemilihan *bandwidth* secara manual hanya diperbolehkan apabila produk bertipe ASTINet atau ASTINet Beda *Bandwidth*. Jika produk bukan dari kedua tipe tersebut, maka tidak akan muncul opsi *bandwidth* manual.
- (g) Setelah konfigurasi produk selesai, termasuk diskon (jika berlaku), maka produk akan dimasukkan ke dalam keranjang.
- (h) Pengguna dapat memilih untuk menambahkan produk lain atau langsung melanjutkan ke proses pembuatan SPH.

Alur ini memastikan pengguna hanya dapat melakukan konfigurasi spesifik seperti pengisian *bandwidth* manual pada produk yang memang mendukung fitur tersebut, sehingga menjaga validitas data dan konsistensi layanan.

3. Modul Daftar SPH

Modul ini memiliki logika proses yang divisualisasikan melalui *flowchart*, yang menggambarkan bagaimana pengguna, khususnya *Account Manager* (AM), mengakses dan mengelola daftar Surat Penawaran Harga (SPH) yang telah dibuat dalam sistem.

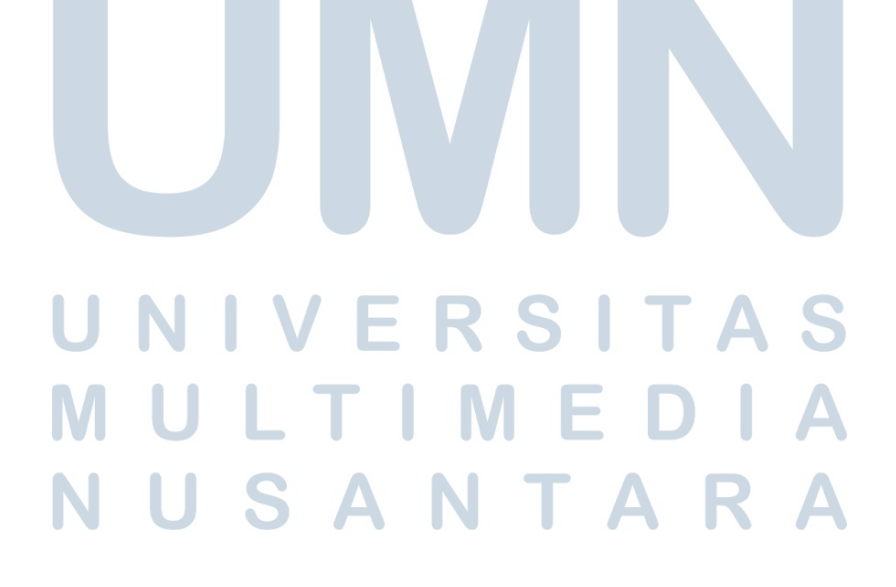

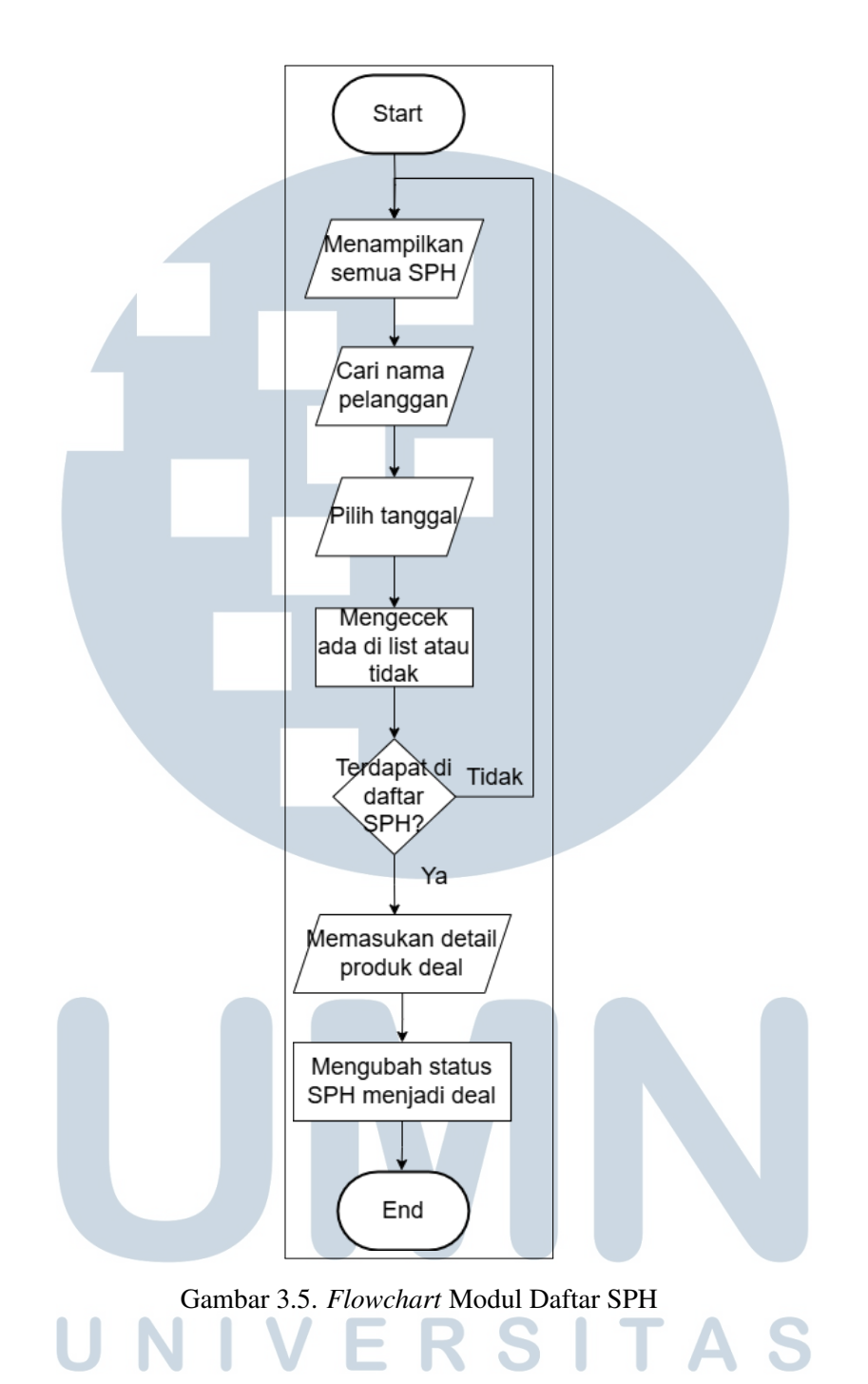

Gambar 3.5 menunjukkan *flowchart* dari Modul Daftar SPH yang digunakan oleh pengguna (Account Manager/AM) untuk melihat daftar Surat Penawaran Harga (SPH) yang telah dibuat serta mengelola statusnya, khususnya dalam menetapkan apakah SPH tersebut berstatus *deal* atau belum.

Alur proses pada *flowchart* tersebut dapat dijelaskan sebagai berikut:

(a) Proses dimulai dengan membuka halaman Daftar SPH.

- (b) Sistem akan menampilkan seluruh SPH yang tersedia di database.
- (c) Pengguna dapat melakukan pencarian berdasarkan nama pelanggan.
- (d) Pengguna juga dapat memfilter berdasarkan tanggal pembuatan SPH.
- (e) Sistem kemudian akan melakukan pengecekan apakah data SPH tersedia dalam daftar sesuai kriteria yang dimasukkan.
- (f) Jika SPH tidak ditemukan, proses berhenti pada pencarian tersebut.
- (g) Jika SPH ditemukan, pengguna dapat memilih salah satu SPH untuk diproses lebih lanjut.
- (h) Apabila pengguna ingin menetapkan SPH sebagai *deal*, maka pengguna akan mengisi detail produk yang menjadi kesepakatan (*deal*).
- (i) Setelah itu, sistem akan mengubah status SPH dari "belum deal" menjadi "deal".
- (j) Proses berakhir setelah status berhasil diperbarui.

Modul ini sangat penting dalam mendukung proses tindak lanjut penawaran kepada pelanggan. Dengan adanya fitur untuk menetapkan status *deal*, sistem dapat mencatat produk mana saja yang telah berhasil terjual, serta memudahkan admin dalam melakukan rekapitulasi dan tindak lanjut kontrak.

4. Modul Buat Kontrak

Untuk mempermudah proses administrasi dalam penyusunan dokumen kontrak, sistem menyediakan fitur Buat Kontrak yang alur prosesnya divisualisasikan melalui *flowchart* berikut.

## UNIVERSITAS MULTIMEDIA NUSANTARA

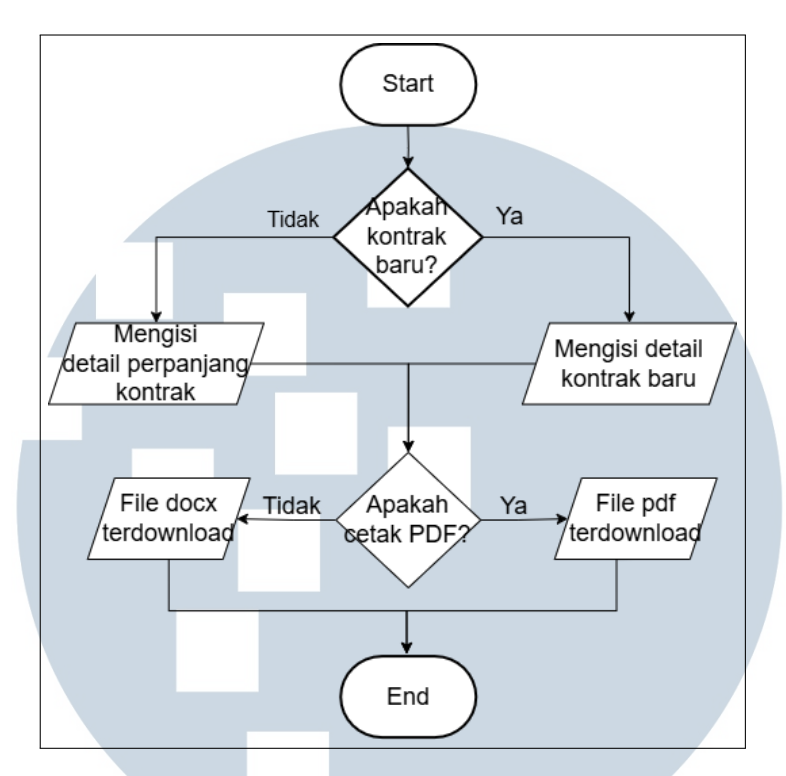

Gambar 3.6. Flowchart Modul Buat Kontrak

*Flowchart* pada Gambar 3.6 menjelaskan alur proses fitur Buat Kontrak yang terdapat dalam sistem. Fitur ini dirancang untuk membantu *account manager* dalam menyusun dan mencetak dokumen kontrak pelanggan, baik untuk kontrak baru maupun perpanjangan kontrak sebelumnya. Berikut urutan alur prosesnya:

- (a) Pengguna mengakses halaman Buat Kontrak melalui menu sistem.
- (b) Sistem menampilkan pilihan jenis kontrak, yaitu:
  - Kontrak Baru
  - Perpanjangan Kontrak
- (c) Setelah data lengkap diisi, pengguna diminta memilih format dokumen kontrak yang diinginkan, yaitu:
  - Format PDF, dihasilkan menggunakan pustaka DOMPDF
  - Format DOCX, dihasilkan menggunakan pustaka PHPWord
- (d) Sistem memproses dan menghasilkan dokumen kontrak sesuai pilihan format, lalu dokumen diunduh secara otomatis oleh pengguna.

Fitur ini memberikan kemudahan dan efisiensi dalam proses administratif pembuatan kontrak, serta fleksibilitas dalam pemilihan format dokumen sesuai kebutuhan pengguna.

5. Modul Pengaturan Akun

Modul Pengaturan Akun dirancang untuk memungkinkan pengguna mengelola informasi profil serta melakukan penyesuaian terhadap akun mereka. Alur proses modul ini digambarkan melalui *flowchart* berikut.

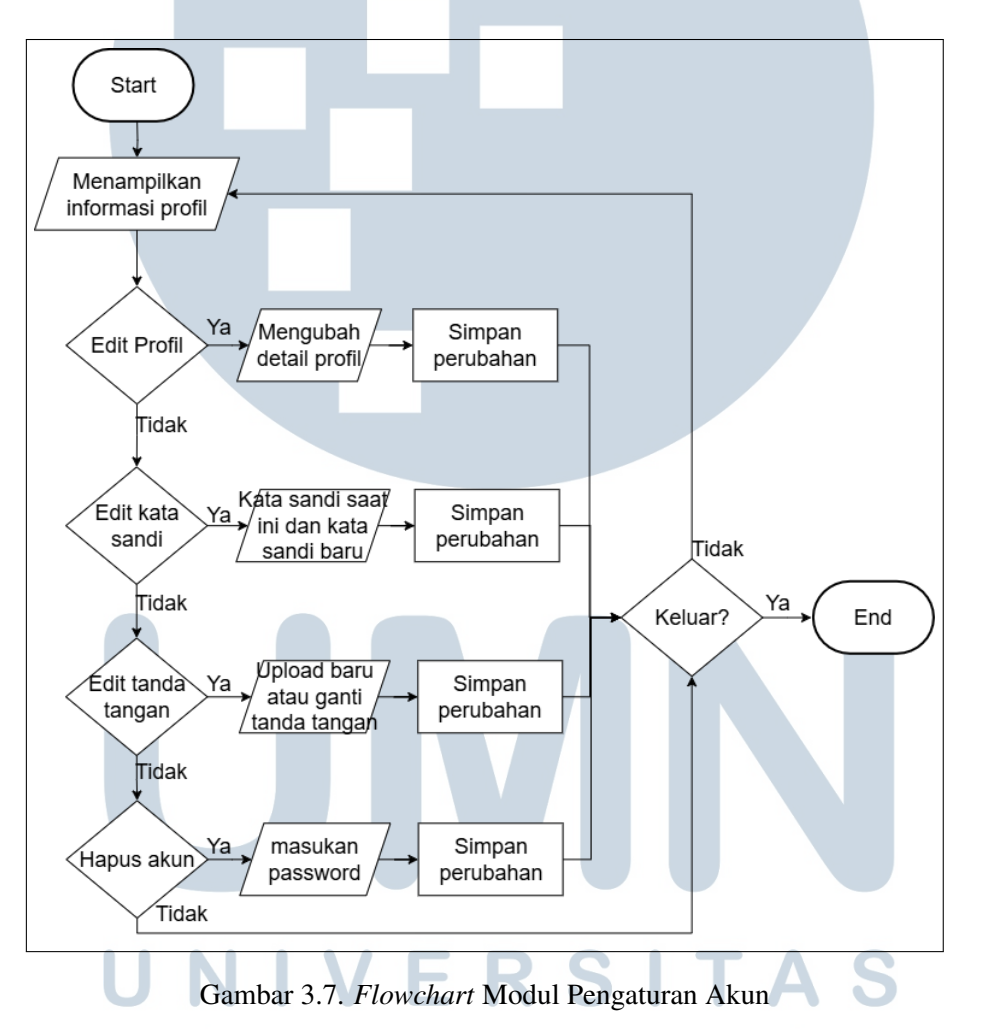

Gambar 3.7 menunjukkan alur proses dalam modul Pengaturan Akun, yang dapat dijelaskan sebagai berikut:

- (a) Pengguna mengakses menu Profil.
- (b) Sistem menampilkan informasi profil pengguna yang sedang aktif.

- (c) Pengguna dapat memilih salah satu dari beberapa opsi pengaturan berikut:
  - Perbarui Informasi Profil: Pengguna dapat memperbarui nama, email, dan nomor telepon.
  - Ganti Kata Sandi: Pengguna harus memasukkan kata sandi lama dan sandi baru.
  - Perbarui Tanda Tangan: Pengguna dapat mengunggah file tanda tangan digital yang baru.
  - Hapus Akun: Pengguna dapat memilih untuk menghapus akun secara permanen dengan keamanan tambahan berupa permintaan konfirmasi kata sandi.
- (d) Setelah input dari pengguna diterima, sistem akan memvalidasi dan menyimpan perubahan yang dilakukan.
- (e) Proses selesai dan sistem kembali menampilkan informasi yang telah diperbarui.
- 6. Modul Riwayat SPH

Modul *Riwayat SPH* disediakan khusus untuk pengguna dengan hak akses *admin*, yang berfungsi untuk memantau dan mengelola seluruh aktivitas pembuatan Surat Penawaran Harga (SPH) oleh pengguna. Alur proses pada modul ini digambarkan melalui *flowchart* berikut.

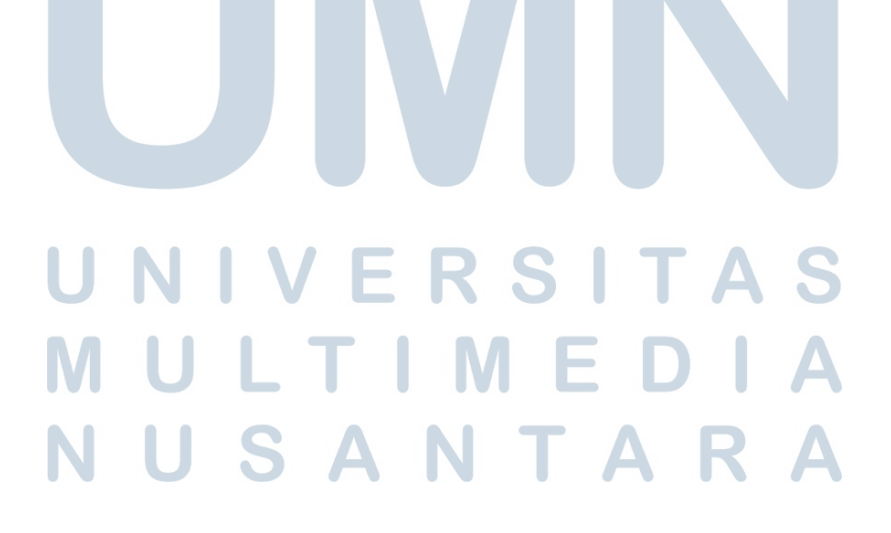

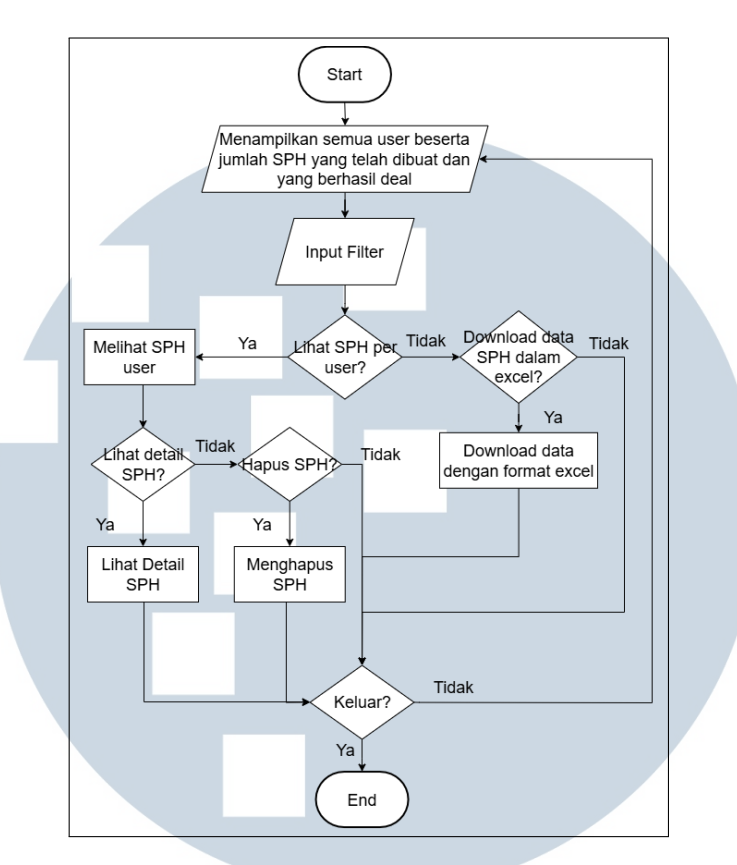

Gambar 3.8. Flowchart Modul Riwayat SPH

Gambar 3.8 memperlihatkan alur proses dalam modul *Riwayat SPH* yang hanya dapat diakses oleh pengguna dengan hak akses *admin*. Alur prosesnya dapat dijelaskan sebagai berikut:

- (a) Admin membuka halaman Riwayat SPH.
- (b) Sistem secara otomatis menampilkan daftar semua pengguna beserta jumlah Surat Penawaran Harga (SPH) yang telah dibuat oleh masingmasing, termasuk status *deal*.
- (c) Admin dapat menggunakan fitur *filter* untuk menyaring data berdasarkan parameter tertentu, seperti nama pengguna atau tanggal.
- (d) Setelah memilih pengguna tertentu, admin memiliki beberapa opsi aksi yang dapat dilakukan:
  - Lihat Daftar SPH: Menampilkan seluruh SPH yang dibuat oleh pengguna terpilih.
  - Lihat Detail SPH: Melihat informasi rinci dari setiap SPH, seperti informasi penerima, opsi layanan, informasi produk, dan status

40

kesepakatan.

- Unduh Excel: Mengunduh data riwayat SPH dalam format Excel untuk keperluan dokumentasi atau analisis.
- Hapus SPH: Menghapus data SPH tertentu yang sudah tidak diperlukan.
- (e) Setelah aksi dilakukan, sistem memproses perubahan dan menyimpannya secara otomatis ke dalam basis data.
- (f) Admin akan dikembalikan ke daftar utama untuk melakukan aksi berikutnya jika diperlukan.
- 7. Modul Kelola Produk

Modul Kelola Produk hanya dapat diakses oleh pengguna dengan peran sebagai *admin*. Modul ini digunakan untuk mengelola data seluruh produk yang ditawarkan dalam sistem. Alur prosesnya ditunjukkan pada *flowchart* berikut.

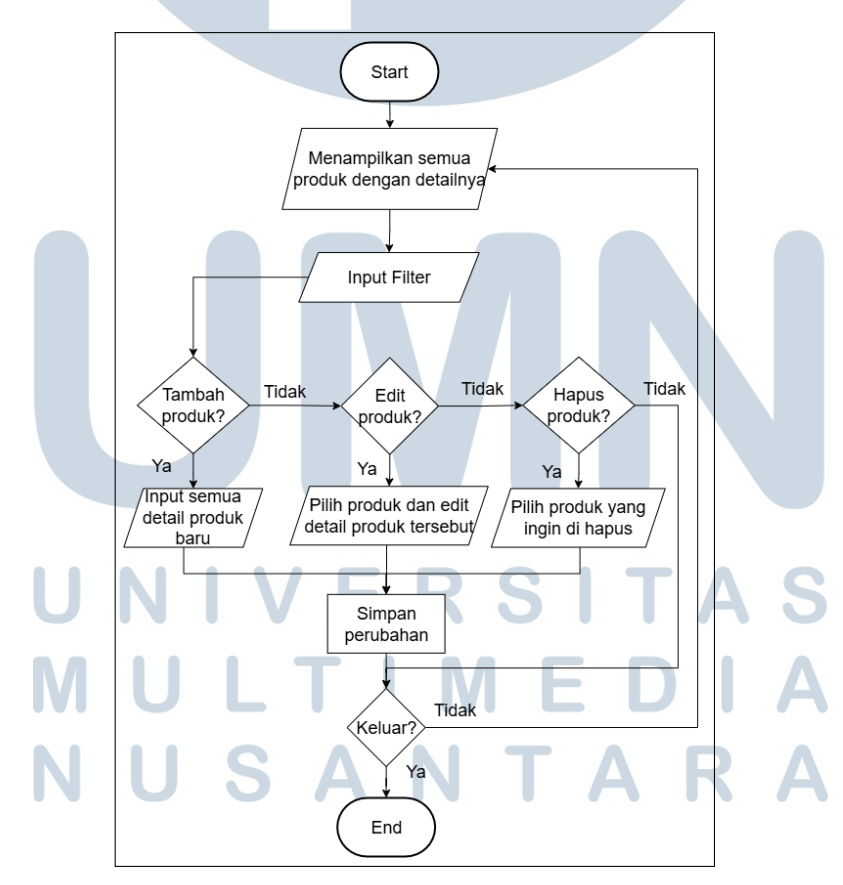

Gambar 3.9. Flowchart Modul Kelola Produk

Gambar 3.9 menunjukkan alur proses dalam modul Kelola Produk, yang hanya dapat diakses oleh pengguna dengan peran sebagai *admin*. Alur prosesnya dapat dijelaskan sebagai berikut:

- (a) Admin mengakses halaman Kelola Produk.
- (b) Sistem secara otomatis menampilkan seluruh data produk yang tersedia di dalam basis data.
- (c) Admin dapat memilih salah satu dari tiga aksi berikut:
  - Tambah Produk: Mengisi formulir untuk menambahkan produk baru ke dalam sistem, termasuk data seperti nama produk, jenis produk, lokasi, *bandwidth*, dan harga.
  - Edit Produk: Mengubah informasi produk yang sudah ada jika terdapat pembaruan nama produk, jenis produk, lokasi, *bandwidth*, dan harga.
  - Hapus Produk: Menghapus produk yang sudah tidak relevan atau tidak lagi digunakan dalam penawaran.
- (d) Setelah aksi dipilih dan diproses, sistem akan menyimpan perubahan ke dalam basis data.
- (e) Sistem kembali menampilkan daftar produk terbaru yang telah diperbarui.
- 8. Modul Kelola Akun

Modul Kelola Akun diperuntukkan bagi pengguna dengan hak akses *admin* untuk mengelola informasi akun seluruh pengguna dalam sistem. Alur proses modul ini digambarkan pada *flowchart* berikut.

### UNIVERSITAS MULTIMEDIA NUSANTARA

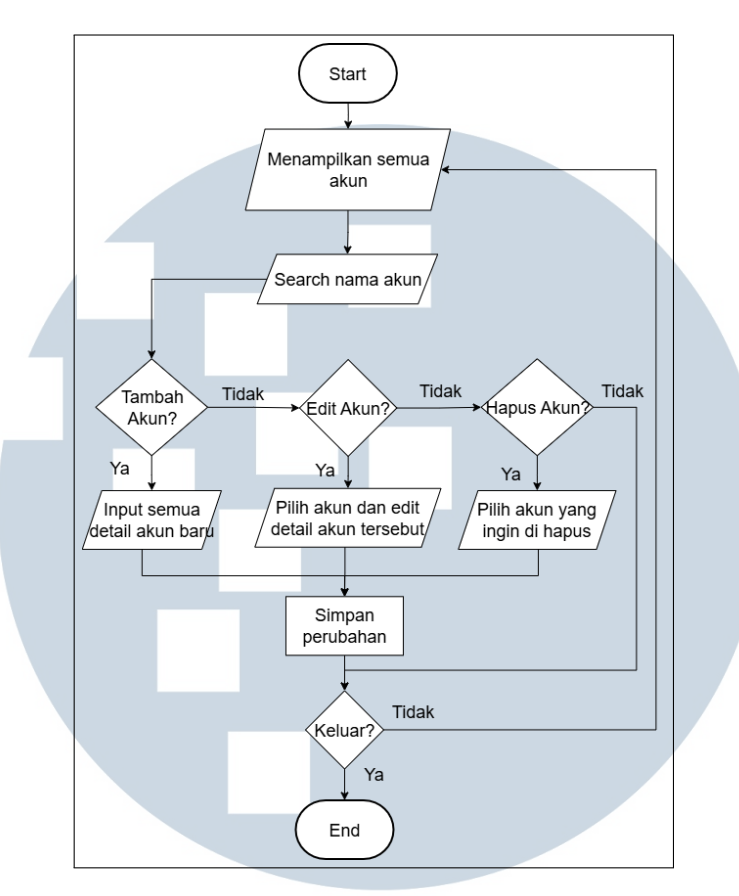

Gambar 3.10. Flowchart Modul Kelola Akun

Gambar 3.10 menunjukkan alur proses dari modul Kelola Akun, yang hanya dapat diakses oleh pengguna dengan peran sebagai *admin*. Alur prosesnya dijelaskan sebagai berikut:

- (a) Admin mengakses halaman Kelola Akun.
- (b) Sistem menampilkan daftar seluruh pengguna yang terdaftar dalam sistem.
- (c) Admin diberikan tiga opsi utama:
  - Tambah Akun: Mengisi formulir untuk membuat akun baru, termasuk nama, email, kata sandi, dan peran pengguna.
  - Edit Akun: Memperbarui informasi akun yang sudah ada, seperti mengganti nama, email, atau peran.
  - Hapus Akun: Menghapus akun pengguna dari sistem jika tidak lagi digunakan atau atas permintaan pengguna.
- (d) Setelah salah satu aksi dilakukan, sistem akan memproses perubahan dan menyimpannya ke dalam basis data.

43

(e) Daftar akun akan diperbarui dan ditampilkan kembali kepada admin.

#### **D** Wireframe

*Wireframe* merupakan representasi visual awal dari antarmuka pengguna yang digunakan dalam tahap perancangan sistem. Tujuannya adalah untuk memetakan struktur halaman dan posisi elemen-elemen penting sebelum memasuki proses implementasi visual secara penuh. Dengan menggunakan *wireframe*, pengembang dan pemangku kepentingan dapat memahami alur interaksi serta mengidentifikasi kebutuhan antarmuka secara efisien.

1. Wireframe Login

Halaman *login* merupakan pintu awal bagi pengguna untuk mengakses sistem. Desain *wireframe* halaman ini difokuskan pada kesederhanaan dan kejelasan elemen, sehingga pengguna dapat langsung memahami fungsi halaman tersebut. Rancangan ini mencakup input kredensial dasar dan tombol aksi yang relevan.

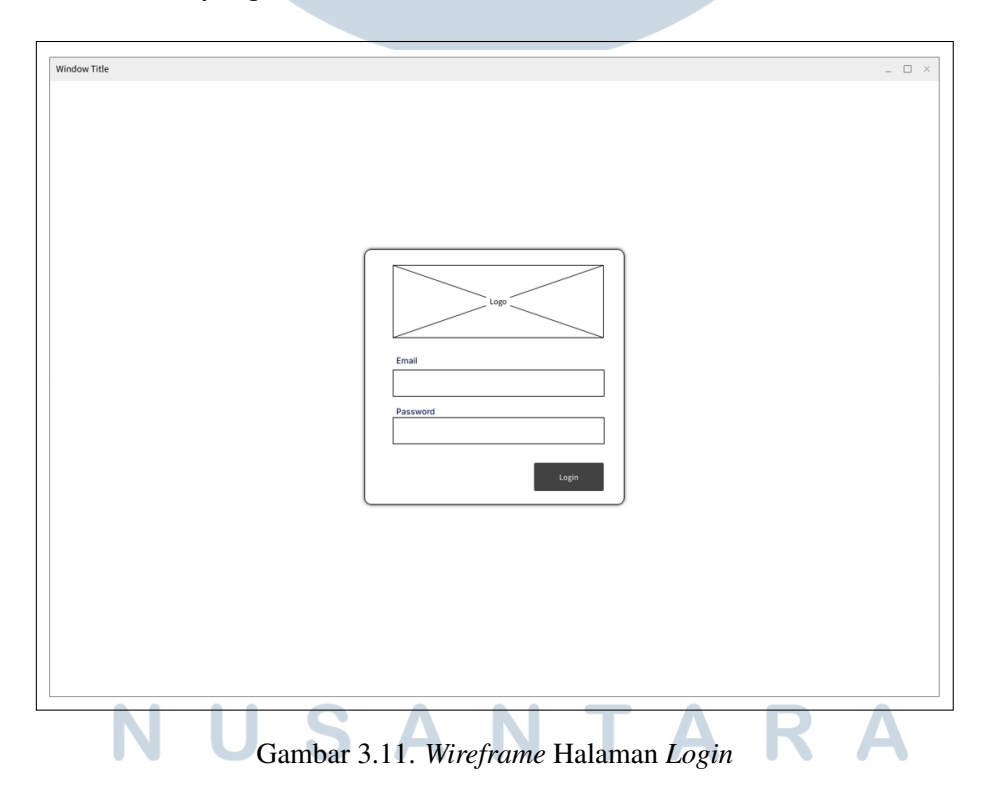

Gambar 3.11 menampilkan rancangan awal halaman *login* dalam bentuk *wireframe*. Desain ini berfungsi sebagai acuan struktur antarmuka sebelum

implementasi visual dilakukan. Fokus utama dari *wireframe* ini adalah memastikan keberadaan dan penempatan komponen-komponen penting seperti kolom input dan tombol aksi, dengan tata letak yang bersih dan efisien untuk mendukung kemudahan penggunaan.

- Logo perusahaan ditempatkan pada bagian atas untuk memperkuat identitas visual sistem.
- Formulir email dan *password* ditampilkan secara vertikal.
- Tombol *login* disediakan untuk mengirimkan kredensial ke sistem autentikasi.

Struktur *wireframe* yang minimalis ini membantu mempercepat proses validasi desain sebelum dilanjutkan ke tahap implementasi antarmuka akhir.

2. Wireframe Produk

Halaman Produk merupakan bagian penting dari sistem yang digunakan untuk menampilkan daftar produk yang tersedia dan memungkinkan pengguna memilih produk sesuai kebutuhan. Rancangan *wireframe* halaman ini dirancang untuk mendukung proses penyaringan, pemilihan, dan penambahan produk ke dalam keranjang SPH secara efisien dan intuitif.

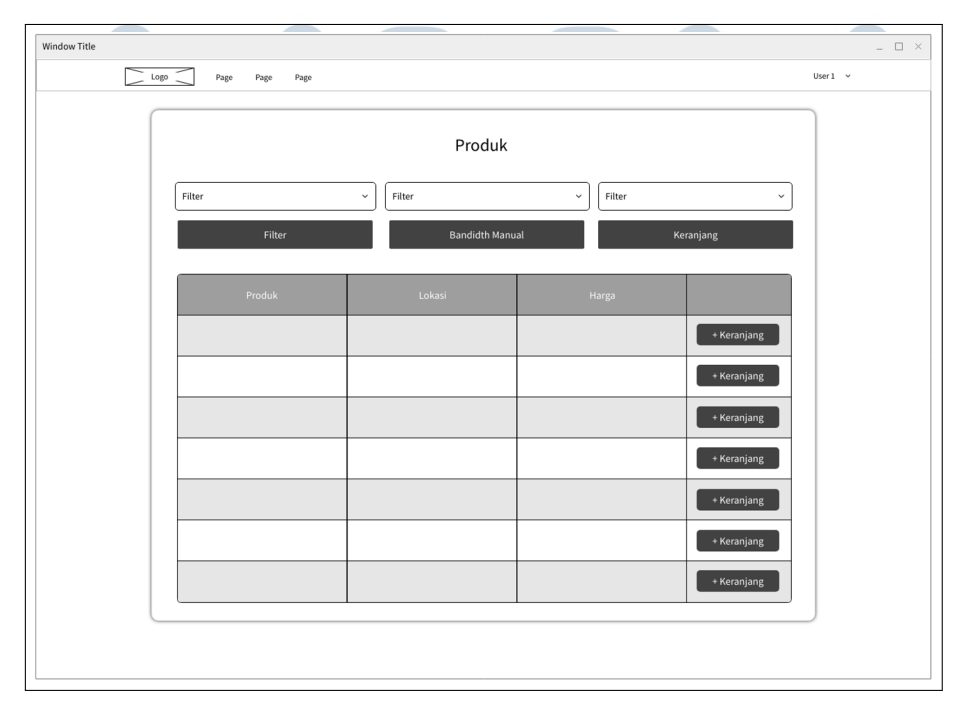

Gambar 3.12. Wireframe Halaman Produk

Gambar 3.12 menunjukkan rancangan awal berupa *wireframe* halaman Produk yang digunakan untuk menyaring, memilih, dan menambahkan produk ke dalam keranjang SPH. Halaman ini dilengkapi dengan elemenelemen seperti *dropdown filter*, tombol aksi untuk *bandwidth* manual, serta tabel daftar produk yang memuat informasi lokasi dan harga. Tombol *bandwidth* manual hanya aktif untuk tipe produk tertentu seperti ASTINet.

Selain daftar produk, sistem juga menyediakan halaman untuk melihat detail dari masing-masing produk yang telah dipilih. Rancangan awalnya disajikan dalam *wireframe* berikut.

| Window Title |                      | _ 🗆 × |
|--------------|----------------------|-------|
|              |                      |       |
|              |                      |       |
|              | Detail Produk        |       |
|              |                      |       |
|              |                      |       |
|              |                      |       |
|              | Detail Surat         |       |
|              | Label                |       |
|              |                      |       |
|              | Label                |       |
|              | Label                |       |
|              |                      |       |
|              | Label                |       |
|              |                      |       |
|              | Label                |       |
|              | Label                |       |
|              |                      |       |
|              | Additional           |       |
|              | Additional 2         |       |
|              |                      |       |
|              | Cetak Word Cetak PDF |       |
|              | )                    |       |
|              |                      |       |

Gambar 3.13. Wireframe Halaman Detail Produk

Gambar 3.13 memperlihatkan *wireframe* halaman Detail Produk yang dirancang untuk menampilkan informasi produk secara rinci dan menyediakan formulir isian guna pembuatan Surat Penawaran Harga (SPH). Elemen yang ditampilkan meliputi detail produk, formulir data SPH, pilihan tambahan menggunakan *checkbox*, serta tombol aksi untuk mencetak dokumen dalam format PDF atau Word.

3. Wireframe Daftar SPH

Halaman ini dirancang untuk menampilkan daftar seluruh Surat Penawaran Harga (SPH) yang telah disusun oleh pengguna. Tujuan dari rancangan ini

adalah mempermudah pengguna dalam memantau status SPH, melakukan pencarian cepat, serta menetapkan status *deal* pada SPH yang telah disetujui.

| Page        | Daftar SPH |        |        | User1 v |
|-------------|------------|--------|--------|---------|
| 12 May 2016 | Daftar SPH |        |        |         |
| 12 May 2016 | <b>1</b>   |        |        |         |
| Dorusahaan  |            |        |        |         |
| Perusanaan  | Tanggal    | Produk | Status |         |
|             |            |        |        | Deal    |
|             |            |        |        | Deal    |
|             |            |        |        | Deal    |
|             |            |        |        | Deal    |
|             |            |        |        | Deal    |
|             |            |        |        | Deal    |
|             |            |        |        | Deal    |
|             |            |        |        | Deal    |
|             |            |        |        |         |

Gambar 3.14. Wireframe Halaman Daftar SPH

Gambar 3.14 menunjukkan *wireframe* halaman Daftar SPH yang dirancang untuk menampilkan seluruh Surat Penawaran Harga yang telah dibuat. Tersedia fitur pencarian, filter berdasarkan tanggal, tabel daftar SPH, dan tombol aksi untuk menetapkan status *deal*.

4. Wireframe Kontrak

Modul Kontrak terdiri atas dua tahapan utama, yaitu pemilihan jenis kontrak dan pengisian detail data kontrak. Tujuan dari halaman ini adalah untuk menyusun dokumen kontrak berdasarkan SPH yang telah disetujui sebelumnya, baik untuk kontrak baru maupun perpanjangan.

### M U L T I M E D I A N U S A N T A R A

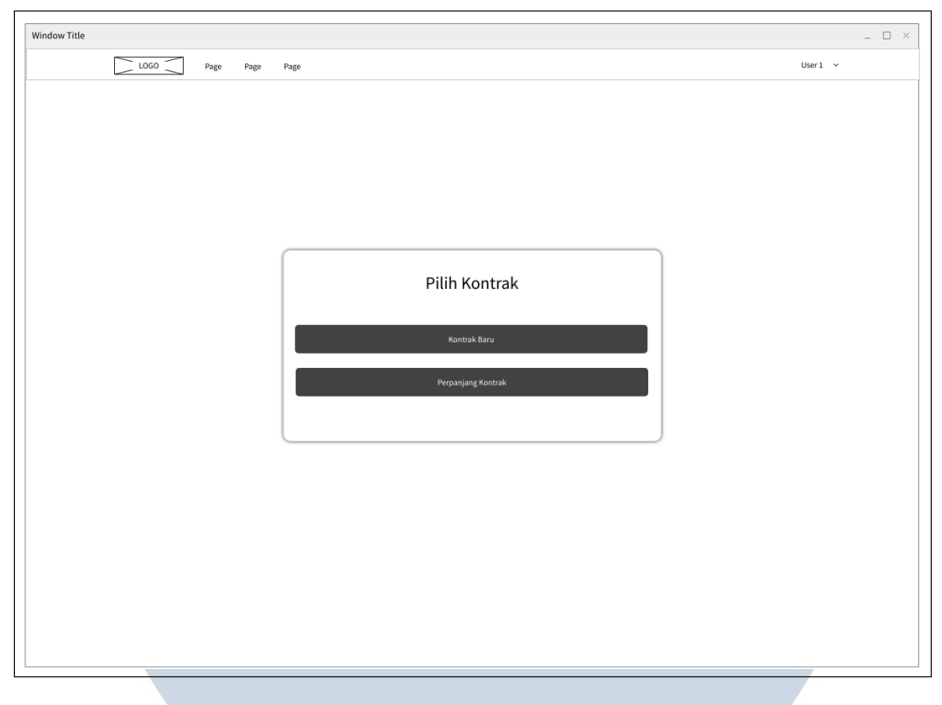

Gambar 3.15. Wireframe Halaman Buat Kontrak

Gambar 3.15 memperlihatkan rancangan awal halaman Buat Kontrak. Antarmuka ini menampilkan dua tombol besar, yaitu:

- Kontrak Baru, digunakan untuk membuat kontrak dari awal.
- Perpanjang Kontrak, digunakan untuk memperpanjang kontrak yang telah ada.

Desain ini mengedepankan kemudahan navigasi dan kejelasan tindakan sebelum pengguna diarahkan ke formulir pengisian data kontrak.

### UNIVERSITAS MULTIMEDIA NUSANTARA

| w Title |                      |  |
|---------|----------------------|--|
|         | Isi Detail Kontrak   |  |
|         | Label                |  |
|         |                      |  |
|         | Label                |  |
|         |                      |  |
|         | Label                |  |
|         |                      |  |
|         | Label                |  |
|         | Label                |  |
|         |                      |  |
|         | Label                |  |
|         |                      |  |
|         | Label                |  |
|         |                      |  |
|         | Label                |  |
|         |                      |  |
|         | Label                |  |
|         |                      |  |
|         | Cetak Word Cetak PDF |  |
|         |                      |  |
|         |                      |  |
|         |                      |  |
|         |                      |  |

Gambar 3.16. *Wireframe* Halaman Detail Kontrak

Gambar 3.16 menampilkan rancangan awal halaman Detail Kontrak, berupa formulir pengisian data kontrak. Di bagian akhir, terdapat tombol Cetak Word dan Cetak PDF untuk mengunduh dokumen sesuai format yang dipilih.

5. Wireframe Pengaturan Akun

Halaman ini memberikan fleksibilitas bagi pengguna untuk mengelola informasi akun mereka. Tujuannya adalah untuk memastikan data akun tetap akurat, aman, dan sesuai kebutuhan pengguna.

# UNIVERSITAS MULTIMEDIA NUSANTARA

| LOGO | e Page Page                                                                          | User 1 ~ |
|------|--------------------------------------------------------------------------------------|----------|
|      | Informasl Profil Label Label Simpan                                                  |          |
|      | Kata Sandi<br>Label<br>Label<br>Label                                                |          |
|      | Simpan Tanda Tangan Digital Plihi File Tanda Tangan Anda Choose File No File Choosen |          |
|      | Tanda tangan yang telah diunggah:                                                    |          |
|      | Hapus Akun<br>Hapus Akun                                                             |          |

Gambar 3.17. Wireframe Halaman Pengaturan Akun

Gambar 3.17 merupakan *wireframe* awal halaman Pengaturan Akun. Desain ini dibagi menjadi beberapa bagian utama:

- *Form* informasi profil, tempat pengguna memperbarui nama, email, dan informasi lainnya.
- Form pembaruan kata sandi untuk menjaga keamanan akun.
- Form unggah tanda tangan digital sebagai syarat validasi dokumen.
- Tombol Hapus Akun yang dapat digunakan jika pengguna ingin menghapus akunnya secara permanen.

Setiap bagian dilengkapi dengan tombol Simpan terpisah, memungkinkan penyimpanan data secara modular dan fleksibel.

6. Wireframe Riwayat SPH

Modul Riwayat SPH dirancang untuk digunakan oleh *admin* dalam melakukan monitoring, evaluasi, dan pelaporan terhadap aktivitas penyusunan SPH oleh pengguna sistem.

| Window Title      |               |            | - 0       |
|-------------------|---------------|------------|-----------|
| LOGO Page Page Pa | ge            |            | Admin 🗸   |
|                   |               |            |           |
|                   |               |            |           |
|                   | Riwaya        | at SPH     |           |
| 12 May 2016       | 🖮 12 May 2016 | 鎆          | Filter    |
| Q                 |               |            |           |
| Nama              | Email         | Jumlah SPH |           |
|                   |               |            | Lihat SPH |
|                   |               |            | Lihat SPH |
|                   |               |            | Lihat SPH |
|                   |               |            | Lihat SPH |
|                   |               |            |           |
|                   |               |            |           |
|                   |               |            |           |
|                   |               |            |           |
|                   |               |            |           |

Gambar 3.18. Wireframe Halaman Riwayat SPH

Gambar 3.18 menampilkan desain halaman Riwayat SPH. Komponen penting dalam antarmuka ini mencakup:

- Kolom *filter* berdasarkan rentang waktu tertentu, memungkinkan pencarian historis secara terfokus.
- Tabel daftar pengguna yang menampilkan nama akun, jumlah SPH yang dibuat, jumlah SPH yang berhasil *deal*, serta tombol aksi seperti Lihat SPH dan *Download* Excel.

Dengan tampilan minimalis namun informatif, halaman ini mempermudah *admin* dalam mengakses dan menilai performa tim *account manager* secara keseluruhan.

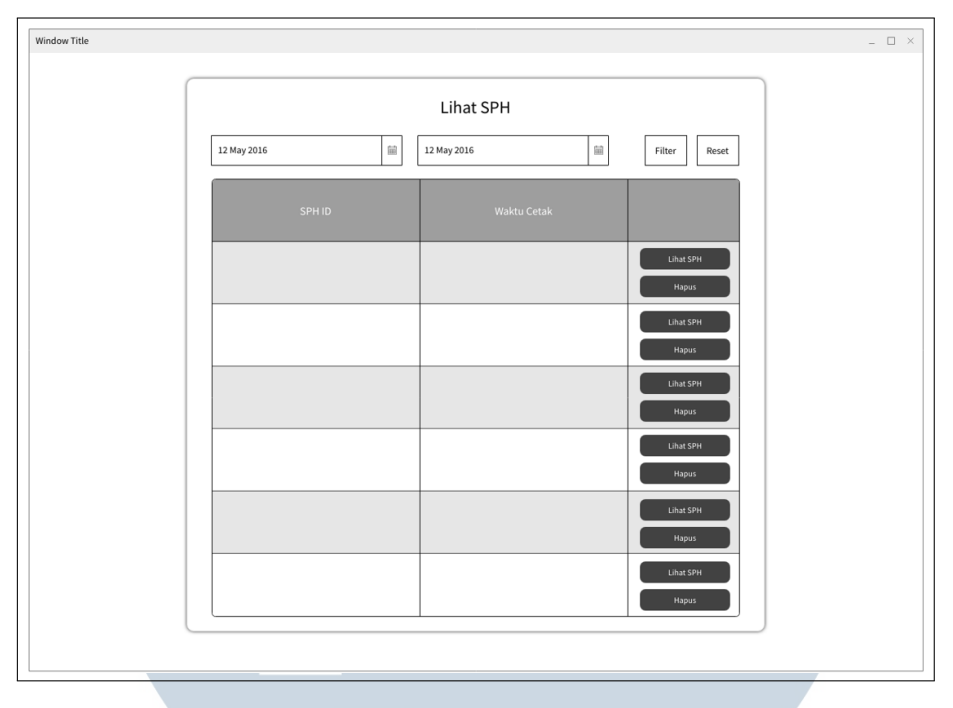

Gambar 3.19. Wireframe Halaman Lihat SPH

Gambar 3.19 menunjukkan halaman Lihat SPH, yang muncul saat *admin* memilih aksi Lihat SPH dari daftar riwayat. Halaman ini menyajikan daftar SPH yang telah dibuat oleh pengguna tertentu, lengkap dengan:

- ID SPH
- Tanggal pembuatan
- Status SPH (misal: *deal* / belum)
- Tombol aksi untuk melihat detail atau menghapus SPH

Halaman ini membantu *admin* melakukan audit atau pengecekan terhadap aktivitas pengguna secara spesifik.

# M U L T I M E D I A N U S A N T A R A

|       |                                 | Detail SPH ID: ### |        |  |
|-------|---------------------------------|--------------------|--------|--|
| Ir    | nformasi SPH                    |                    |        |  |
|       | Label                           |                    |        |  |
|       | Label                           |                    |        |  |
|       | Label                           |                    |        |  |
|       | Label                           |                    |        |  |
| li li | nformasi Produk                 |                    |        |  |
|       | aformaci Produk                 |                    |        |  |
|       | nformasi Produk<br>Jenis Produk | Bandwidth          | Lokasi |  |
| Ir    | nformasi Produk<br>Jenis Produk | Bandwidth          | Lokasi |  |
|       | nformasi Produk<br>Jenis Produk | Bandwidth          | Lokasi |  |
| -     | Jenis Produk                    | Bandwidth          | Lokasi |  |
|       | Iformasi Produk                 | Bandwidth          | Lokasi |  |
|       | Iformasi Produk                 | Bandwidth          | Lokasi |  |

Gambar 3.20. Wireframe Halaman Detail SPH

Gambar 3.20 menampilkan desain halaman Detail SPH. Fungsi utama halaman ini adalah untuk memberikan gambaran menyeluruh terkait isi dari dokumen SPH, yang mencakup:

- Informasi penerima (nama perusahaan, kontak, alamat)
- Daftar produk yang ditawarkan beserta detail harga dan bandwidth
- Keterangan tambahan dan catatan jika diperlukan

Tampilan ini memungkinkan *admin* melakukan validasi akhir terhadap isi dokumen sebelum proses pencetakan, pengarsipan, atau pengambilan keputusan lebih lanjut.

ERSITAS

7. Wireframe Kelola Produk

Halaman Kelola Produk ditujukan untuk *admin* dalam mengelola data produk yang tersedia di sistem. Antarmuka ini memungkinkan *admin* untuk melihat, menambah, mengubah, atau menghapus produk sesuai kebutuhan layanan.

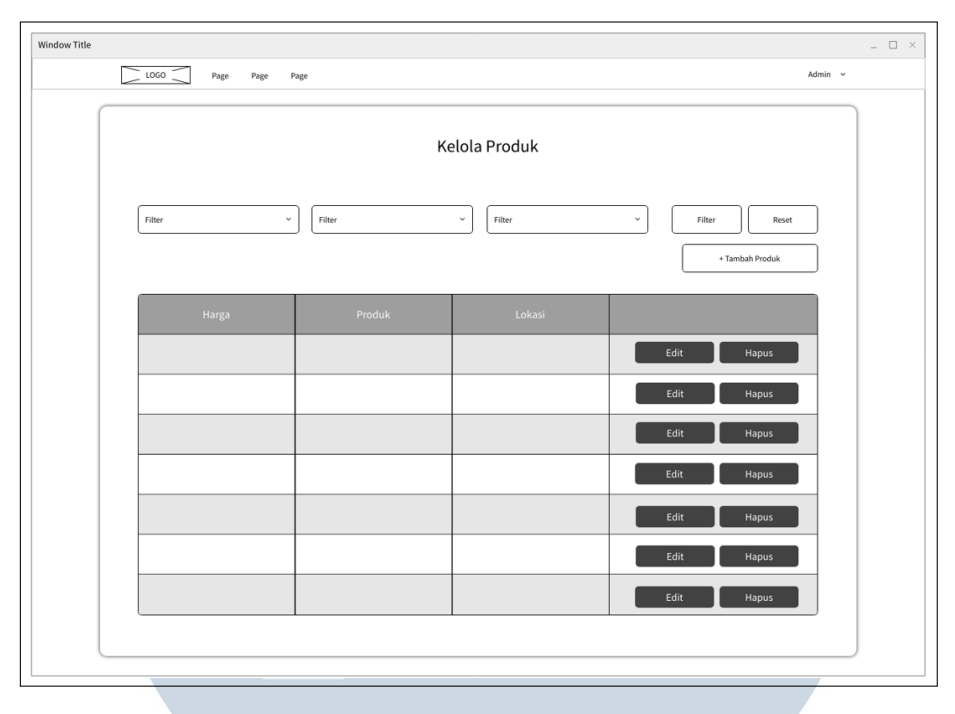

Gambar 3.21. *Wireframe* Halaman Kelola Produk

Gambar 3.21 adalah rancangan *wireframe* untuk halaman Kelola Produk. Di dalamnya terdapat tabel daftar produk yang telah terdaftar, lengkap dengan fitur *filter*, serta tombol aksi untuk *edit* dan hapus. Selain itu, terdapat tombol Tambah Produk yang akan mengarahkan *admin* ke formulir input produk baru.

8. Wireframe Kelola Akun

Halaman Kelola Akun ditujukan bagi *admin* untuk memantau dan mengatur akun pengguna sistem, baik untuk *user* biasa maupun *admin* lainnya. Fungsi ini sangat penting dalam menjaga integritas dan kontrol akses sistem.

### UNIVERSITAS MULTIMEDIA NUSANTARA

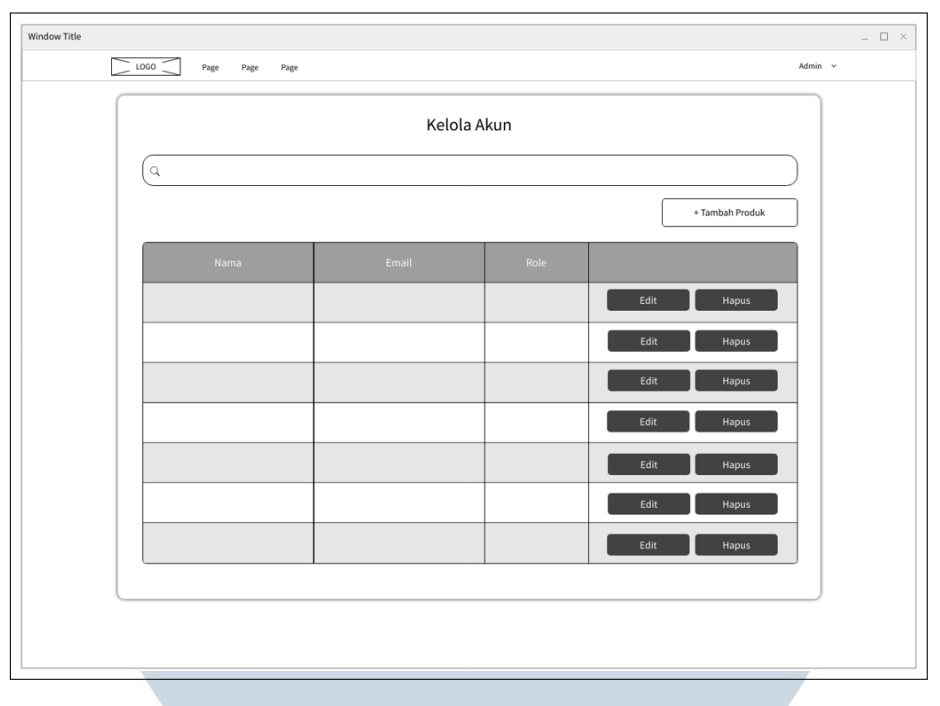

Gambar 3.22. Wireframe Halaman Kelola Akun

Gambar 3.22 adalah rancangan *wireframe* halaman Kelola Akun. Halaman ini menampilkan daftar seluruh akun pengguna dalam bentuk tabel dengan informasi seperti nama, email, dan peran (*role*). Terdapat pula tombol Tambah Akun untuk membuat akun baru, serta opsi *edit* dan *delete* pada setiap baris.

#### 3.3.3 Implementasi

Setelah tahap perancangan melalui *wireframe*, sistem AM Assistance dikembangkan hingga menghasilkan antarmuka nyata yang dapat diakses dan digunakan oleh pengguna. Bagian ini menyajikan hasil implementasi antarmuka dari masing-masing halaman utama dalam sistem.

#### A Antarmuka Halaman Login

Halaman *login* merupakan pintu masuk utama bagi pengguna untuk mengakses sistem. Desain halaman ini mengedepankan kesederhanaan, keterbacaan, serta konsistensi dengan identitas visual Telkom Indonesia.

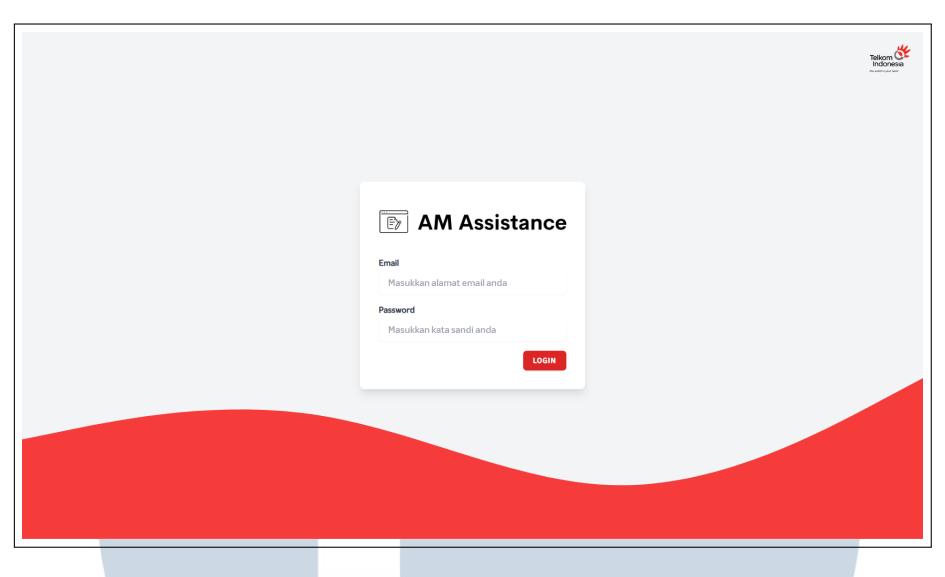

Gambar 3.23. Antarmuka Halaman Login

Gambar 3.23 menunjukkan tampilan akhir dari halaman *login* sistem AM Assistance. Antarmuka ini telah diimplementasikan dengan pendekatan desain modern dan responsif. Warna latar abu muda dipilih untuk memberikan kesan netral dan profesional, sedangkan aksen warna merah digunakan untuk mencerminkan identitas visual Telkom Indonesia.

Desain visual ini mengutamakan kenyamanan dan kejelasan bagi pengguna, dengan penempatan elemen yang konsisten berdasarkan *wireframe* sebelumnya. Penggunaan tipografi yang jelas serta pemilihan warna yang kontras turut memperkuat pengalaman pengguna secara keseluruhan.

Tampilan ini juga telah dioptimalkan dengan prinsip *responsive design*, sehingga mampu menyesuaikan ukuran layar perangkat tanpa mengurangi fungsionalitas maupun estetika.

#### **B** Antarmuka Halaman Produk

Halaman Produk merupakan komponen utama dalam sistem yang digunakan untuk memilih dan menambahkan produk ke dalam keranjang SPH. Desain halaman ini difokuskan pada kemudahan pencarian, penyaringan produk, serta kecepatan interaksi bagi pengguna.

| AM Assistance | Produk Daftar S                 | PH Buat K    | ontrak                              |          |                  |                             |                              |      |  |  |  |  |  |
|---------------|---------------------------------|--------------|-------------------------------------|----------|------------------|-----------------------------|------------------------------|------|--|--|--|--|--|
|               |                                 | Pilih Produk |                                     |          |                  |                             |                              |      |  |  |  |  |  |
|               | Dillo Tine Droduk               | Masukan pro  | oduk ke keraniang u<br>Pillb Lokasi | ntuk men | cetak Surat Peni | awaran Harga (S<br>Maksimai | SPH).<br>Bandwidth (Mhns).   |      |  |  |  |  |  |
|               | Semua Produk                    |              | <ul> <li>Semua Loka</li> </ul>      | asi      |                  | <ul> <li>Semual</li> </ul>  | a Bandwidth                  | ~    |  |  |  |  |  |
|               | Filter                          |              | Pith                                | Bandwid  | ith Manual       |                             | Keranjang                    |      |  |  |  |  |  |
|               | Nama                            | Tipe         | Lokasi                              | BW       | Harga (Rp)       | Diskon (%)                  | Harge Setelah<br>Diskon (Rp) | Aksi |  |  |  |  |  |
|               | ASTINet 1 Mbps<br>(JaBoDeTaBek) | ASTINet      | JaBoDeTaBek                         | 1        |                  | 0%                          |                              | Add  |  |  |  |  |  |
|               | ASTINet 3 Mbps<br>(JaBoDeTaBek) | ASTINet      | JaBoDeTaBek                         | 2        |                  | 0%                          |                              | Add  |  |  |  |  |  |
|               | ASTINet 3 Mbps<br>(JaBoDeTaBek) | ASTINet      | JaBoDeTaBek                         | 3        |                  | 0%                          |                              | Add  |  |  |  |  |  |
|               | ASTINet 4 Mbps<br>(JaBoDeTaBek) | ASTINet      | JaBoDeTaBek                         | 4        |                  | 0%                          |                              | Add  |  |  |  |  |  |
|               | ASTINet 5 Mbps<br>(JaBoDeTaBek) | ASTINet      | JaBoDeTaBek                         | 5        |                  | 0%                          |                              | Add  |  |  |  |  |  |
|               | ASTINet 2 Mbps<br>(JaBoDeTaBek) | ASTINet      | JaBoDeTaBek                         | 6        |                  | 0%                          |                              | Add  |  |  |  |  |  |
|               | ASTINet 1 Mbps                  | ASTINet      | JaBoDeTaBek                         | 7        |                  | 0%                          |                              | Add  |  |  |  |  |  |

Gambar 3.24. Antarmuka Halaman Produk

Gambar 3.24 merupakan implementasi akhir dari halaman Produk. Antarmuka ini menyajikan filter produk berdasarkan tipe, lokasi, dan *bandwidth*, serta menampilkan daftar produk dalam bentuk tabel lengkap dengan informasi harga, diskon, dan tombol Add. Tombol *bandwidth* manual juga tersedia jika produk mendukung pengaturan manual. Tampilan ini dirancang agar mudah digunakan oleh *account manager* maupun *admin*.

Antarmuka berikutnya adalah *pop-up* keranjang yang terintegrasi dengan halaman Produk. Komponen ini menampilkan ringkasan produk yang dipilih sebelum proses pembuatan SPH dilanjutkan.

UNIVERSITAS MULTIMEDIA NUSANTARA

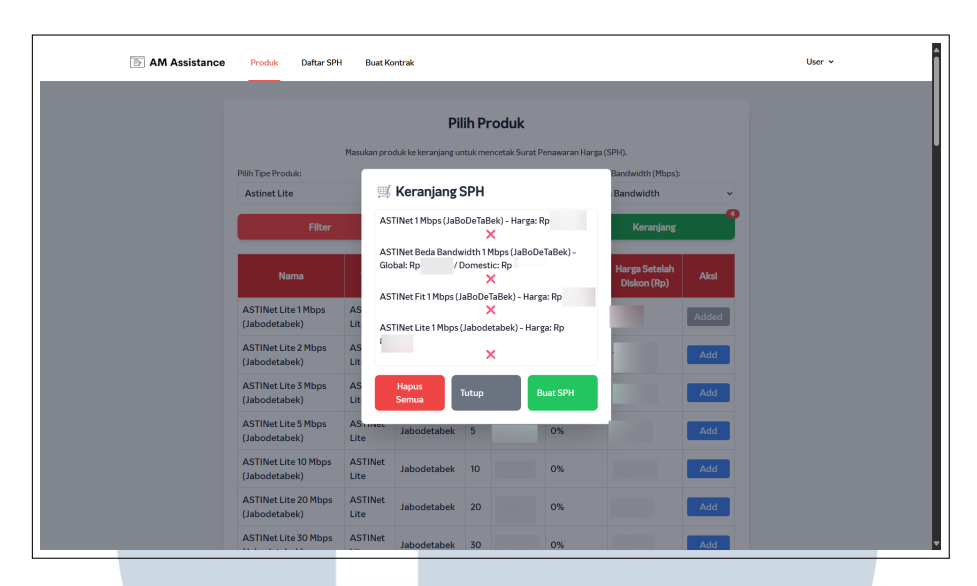

Gambar 3.25. Antarmuka Pop-up Keranjang SPH

Gambar 3.25 menampilkan antarmuka *pop-up* keranjang yang muncul setelah tombol Keranjang ditekan. Tampilan ini berfungsi untuk meninjau daftar produk sebelum dibuat menjadi Surat Penawaran Harga (SPH). Pengguna dapat melihat detail produk terpilih, menghapus produk tertentu, menghapus semua isi keranjang, menutup jendela, atau melanjutkan pembuatan SPH.

Fitur tambahan berupa *pop-up* pemilihan *bandwidth* manual juga dihadirkan untuk produk-produk tertentu yang memungkinkan penyesuaian nilai bandwidth di luar pilihan standar.

| AM Assistance | Produk Daftar SPH               | Buat      | Kontrak                       |         |                        |                 |                      |       | User ~ |  |
|---------------|---------------------------------|-----------|-------------------------------|---------|------------------------|-----------------|----------------------|-------|--------|--|
|               |                                 |           | 1                             | Pilih   | Produk                 |                 |                      |       |        |  |
|               |                                 | Masukan p | roduk ke keranjan             | g untuk | mencetak Surat Penawar | an Harga (SPH). |                      |       |        |  |
|               | Pilih Tipe Produk:              |           | Pilih Lokasi:                 |         |                        | Maksimal Bandw  | idth (Mbps):         |       |        |  |
|               | Astinet                         |           | <ul> <li>✓ JaBoDeT</li> </ul> | aBek    | ~                      | Semua Band      | width                | ~     |        |  |
|               | Filter                          |           | Masukkan B                    | andw    | ridth Manual           | H               | (eranjang            |       |        |  |
|               | Nama                            | Tipe      | 41                            | s)c     |                        | Harga<br>Disk   | ı Setelah<br>on (Rp) | Aksi  |        |  |
|               | ASTINet 1 Mbps<br>(JaBoDeTaBek) | ASTIN     | Batal                         | lah di  | Hitung                 |                 |                      | Added |        |  |
|               | ASTINet 2 Mbps<br>(JaBoDeTaBek) | ASTIN     | Diskon:                       | (%)     | Add                    |                 |                      | Add   |        |  |
|               | ASTINet 3 Mbps<br>(JaBoDeTaBek) | ASTINet   | JaBoDeTaBek                   | 3       | 0%                     | - 22            |                      | Add   |        |  |
|               | ASTINet 4 Mbps<br>(JaBoDeTaBek) | ASTINet   | JaBoDeTaBek                   | 4       | 0%                     |                 |                      | Add   |        |  |
|               | ASTINet 5 Mbps<br>(JaBoDeTaBek) | ASTINet   | JaBoDeTaBek                   | 5       | 0%                     |                 |                      | Add   |        |  |
|               | ASTINet 6 Mbps<br>(JaBoDeTaBek) | ASTINet   | JaBoDeTaBek                   | 6       | 0%                     |                 |                      | Add   |        |  |
|               | ASTINet 7 Mbps                  | ASTINet   | JaBoDeTaBek                   | 7       | 0%                     |                 |                      | Add   |        |  |

Gambar 3.26. Antarmuka Pop-up Pilih Bandwidth Manual

Gambar 3.26 memperlihatkan pop-up untuk memilih bandwidth secara

manual, yang muncul saat pengguna menekan tombol Pilih *Bandwidth* Manual. Pengguna dapat memasukkan nilai bandwidth dalam satuan Mbps secara bebas. Tersedia dua tombol aksi: Batal untuk menutup jendela, dan Simpan untuk menyimpan input. Fitur ini memberikan fleksibilitas dalam menangani permintaan pelanggan di luar pilihan standar.

Setelah proses pemilihan produk selesai, pengguna diarahkan ke halaman Detail Produk untuk mengisi data pelanggan dan menyesuaikan isi SPH sebelum dicetak.

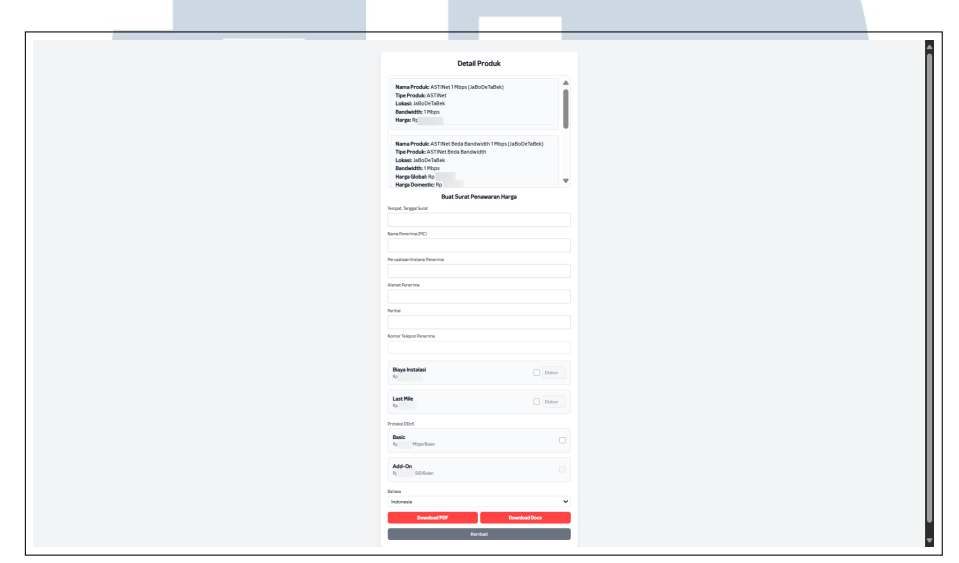

Gambar 3.27. Antarmuka Halaman Detail Produk

Gambar 3.27 merupakan antarmuka dari halaman Detail Produk yang diakses oleh pengguna setelah memilih produk tertentu. Halaman ini menyediakan formulir pengisian data pelanggan seperti nama, alamat, dan nomor telepon, serta opsi tambahan seperti biaya instalasi dan layanan tambahan. Selain itu, tersedia pula *dropdown* untuk memilih bahasa dokumen dan tombol aksi untuk mengunduh SPH dalam format PDF maupun DOCX.

#### C Antarmuka Halaman Daftar SPH

Halaman Daftar SPH berfungsi sebagai pusat kendali untuk memantau dan mengelola seluruh Surat Penawaran Harga yang telah dibuat oleh pengguna. Fiturfitur seperti pencarian, filter tanggal, dan aksi *Deal* disediakan guna mempercepat proses tindak lanjut terhadap calon pelanggan.

| Q Cari | Nama Pelanggan      |                      | dd/mm/yyy  | у           | t                | e ×       |             |          |            |
|--------|---------------------|----------------------|------------|-------------|------------------|-----------|-------------|----------|------------|
| D SPH  | Nama Pelanggan      | Perusahaan Pelanggan | Tanggal    | Nomor Order | Harga Total Deal | Recurring | Produk Deal | Status   | Aksi       |
| 683    | Bapak Andi Setiawan | PT. Maju Jaya Abadi  | 24-03-2025 |             |                  |           |             | Not Deal | Pillh Deal |
| 682    | Bapak Andi Setiawan | PT. Maju Jaya Abadi  | 24-03-2025 |             |                  |           |             | Not Deal | Pillh Deal |
| 681    | Bapak Andi Setiawan | PT. Maju Jaya Abadi  | 24-03-2025 |             |                  |           |             | Not Deal | Pilh Deal  |
| 680    | Bapak Andi Setiawan | PT. Maju Jaya Abadi  | 24-03-2025 |             |                  |           |             | Not Deal | Pilih Deal |
| 261    | ravin               | PT Red Green Blue    | 10-03-2025 |             |                  |           |             | Not Deal | Pilh Deal  |
| 260    | John Doe            | PT UMN               | 10-03-2025 | 99          |                  |           |             | Deal     | Pith Deal  |
|        |                     |                      |            |             |                  |           |             |          |            |

Gambar 3.28. Antarmuka Halaman Daftar SPH

Gambar 3.28 menampilkan tampilan aktual halaman Daftar SPH. Elemen utamanya terdiri dari pencarian, filter tanggal, tabel SPH dengan status dan rincian pelanggan, serta tombol *Deal* untuk menetapkan kesepakatan berdasarkan produk yang dipilih.

Untuk melanjutkan proses deal, pengguna dapat menekan tombol Pilih *Deal* yang akan memunculkan antarmuka tambahan berupa *pop-up*. Komponen ini dirancang agar pengguna dapat melengkapi data tambahan sebelum SPH dianggap sah sebagai kesepakatan.

| Q Car  | i Nama Pelanggan    |                      | Magukan Data Draduk Daal                                               | ×         |             |          |            |
|--------|---------------------|----------------------|------------------------------------------------------------------------|-----------|-------------|----------|------------|
| ID SPH | Nama Pelanggan      | Perusahaan Pelanggan | Pilih Produk:                                                          | Recurring | Produk Deal | Status   | Alsi       |
| 683    | Bapak Andi Setiawan | PT. Maju Jaya Abadi  | ASTINet 1 Mbps (JaBoDeTaBek)                                           |           |             | Not Deal | Pillh Deal |
| 682    | Bapak Andi Setiawan | PT. Maju Jaya Abadi  | <ul> <li>ASTINet 2 Mbps (JaBoDeTaBek)</li> <li>Nomor Order:</li> </ul> |           |             | Not Deal | Pilih Deal |
| 681    | Bapak Andi Setiawan | PT. Maju Jaya Abadi  | 12345                                                                  |           |             | Not Deal | Pilih Deal |
| 680    | Bapak Andi Setiawan | PT. Maju Jaya Abadi  | Harga Total Deal:                                                      |           |             | Not Deal | Pillh Deal |
| 261    | ravin               | PT Red Green Blue    | 1550000                                                                |           |             | Not Deal | Pilih Deal |
| 260    | John Doe            | PTUMN                | Recurring:                                                             | 1.562.000 |             | Deal     | Pith Deal  |
|        |                     |                      | 200000                                                                 | _         |             |          |            |
|        |                     |                      | Batal Simpar                                                           |           |             |          |            |

Gambar 3.29. Antarmuka Pop-up Pilih Deal

Gambar 3.29 merupakan tampilan pop-up saat pengguna menekan tombol

Pilih *Deal*. Fitur ini memungkinkan pengguna memilih produk, mengisi nomor order, harga total, dan biaya *recurring*, serta menyimpan perubahan melalui tombol aksi.

#### D Antarmuka Halaman Buat Kontrak

Halaman Buat Kontrak dirancang untuk memfasilitasi proses pembuatan dokumen kontrak baru yang mengikat antara pelanggan dan perusahaan. Pengguna diberikan opsi untuk memilih jenis kontrak yang akan dibuat, apakah untuk pelanggan baru atau perpanjangan dari kontrak sebelumnya. Proses ini dilanjutkan dengan pengisian data kontrak dan diakhiri dengan konfirmasi penyimpanan.

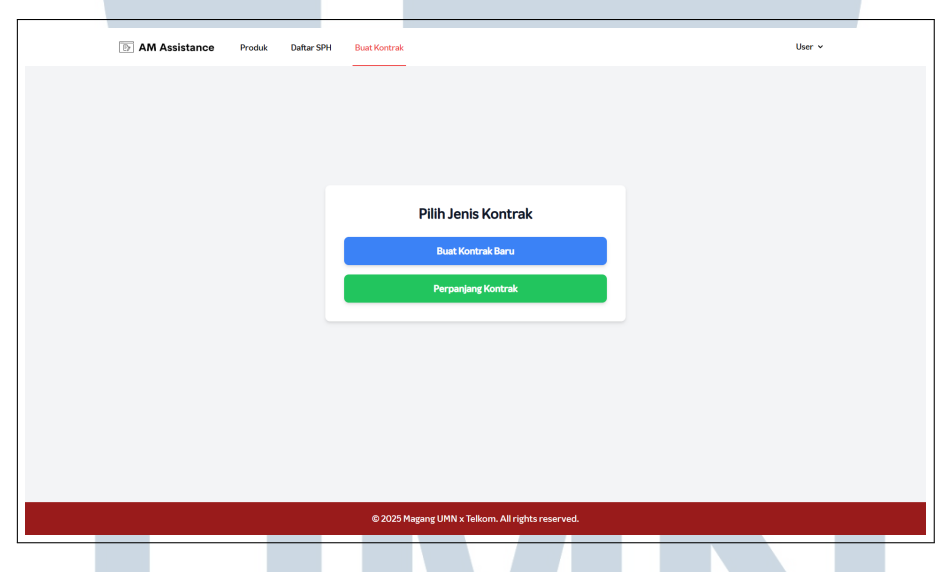

Gambar 3.30. Antarmuka Halaman Buat Kontrak

Gambar 3.30 menunjukkan antarmuka aktual dari halaman Buat Kontrak. Dua tombol berwarna kontras digunakan untuk membedakan pilihan kontrak, membantu pengguna fokus pada langkah selanjutnya, yaitu pengisian detail kontrak sesuai jenis pilihan.

Setelah pengguna memilih jenis kontrak, sistem akan mengarahkan ke halaman pengisian data kontrak secara lengkap. Halaman ini penting untuk memastikan semua informasi penting tercatat dan tersimpan secara akurat.

| Tambah Kontrak Baru                                                                                                  |                         |                      |                                      |   |
|----------------------------------------------------------------------------------------------------|-------------------------|----------------------|--------------------------------------|---|
| Detail Kontrak                                                                                                    |                         |                      |                                      |   |
| Nomor ID Pelanggan                                                                                                   |                         |                      |                                      |   |
|                                                                                                    |                         |                      |                                      |   |
| Nomor Kontrak                                                                                                    |                         |                      |                                      |   |
|                                                                                                    |                         |                      |                                      |   |
| BIC 1 Tellings                                                                                                    |                         |                      |                                      |   |
| Nama                                                                                                    |                         |                      |                                      |   |
|                                                                                                    |                         |                      |                                      |   |
| Jabatan                                                                                                    |                         | Unit                 |                                      |   |
|                                                                                                    |                         |                      |                                      |   |
| TelecontSEM                                                                                                    | Telenco Kantor          |                      | Deleteral                            |   |
|                                                                                                    |                         |                      |                                      |   |
|                                                                                                    |                         |                      |                                      |   |
| E-mai                                                                                                    |                         |                      |                                      |   |
|                                                                                                    |                         |                      |                                      |   |
| PIC 2 Telkom (Optional)                                                                                              |                         |                      |                                      |   |
|                                                                                                    |                         |                      |                                      |   |
| labates                                                                                                    |                         | 7-1                  |                                      |   |
|                                                                                                    |                         | Japane ad Pl         |                                      |   |
|                                                                                                    |                         |                      |                                      |   |
| rerepion Kantor P                                                                                                    | rasimi                  |                      | C'IINM                               |   |
|                                                                                                    |                         |                      |                                      |   |
| verdasarkan Surat Kuasa                                                                                              |                         |                      |                                      |   |
|                                                                                                    |                         |                      |                                      |   |
| Perusahaan/Instansi                                                                                                  |                         |                      |                                      |   |
| rearrad                                                                                                    |                         |                      |                                      | Y |
| 4                                                                                                    |                         |                      |                                      |   |
| sumit                                                                                                    |                         |                      |                                      |   |
|                                                                                                    |                         |                      |                                      |   |
| Kode Pos                                                                                                    |                         | NPWP                 |                                      |   |
|                                                                                                    |                         | XX.XXX.XXX.X-XXX-X   | 36.838                               |   |
| PIC Pelanggan                                                                                                    |                         |                      |                                      |   |
| Nama                                                                                                    |                         |                      |                                      |   |
|                                                                                                    |                         |                      |                                      |   |
| Jabatan                                                                                                    |                         | Telepon/GSM          |                                      |   |
|                                                                                                    |                         |                      |                                      |   |
| Telepon Kantor                                                                                                    |                         | Faksimil             |                                      |   |
|                                                                                                    |                         |                      |                                      |   |
| E-mail                                                                                                    |                         |                      |                                      |   |
|                                                                                                    |                         |                      |                                      |   |
| PIC 2 Pelanggan (Optional)                                                                                           |                         |                      |                                      |   |
| Nama                                                                                                    |                         |                      |                                      |   |
|                                                                                                    |                         |                      |                                      |   |
| Jabatan                                                                                                    |                         | Telepon/GSM          |                                      |   |
|                                                                                                    |                         |                      |                                      |   |
| Telepon Kantor                                                                                                    |                         | Faksimil             |                                      |   |
|                                                                                                    |                         |                      |                                      |   |
| E-mail                                                                                                    |                         |                      |                                      |   |
|                                                                                                    |                         |                      |                                      |   |
| Layanan                                                                                                    |                         |                      |                                      |   |
| Layanan Connectivity TELKOM     Layanan Non                                                                          | Connectivity TELKOM     | Bundling Layanan Cor | nectivity TELKOM & Solusi            |   |
| Jaminan Layanan                                                                                                    |                         |                      |                                      |   |
| 99%                                                                                                    |                         |                      |                                      |   |
|                                                                                                    |                         |                      |                                      | 1 |
| Rincian Layanan                                                                                                    | Alamat                  | Lohar Phys           | Nous Disus                           |   |
| No Layanan Paket I                                                                                                   | nstalasi PIC            | (Mbps) In            | stalasi Bulanan Keterangan           |   |
|                                                                                                    | Nama /                  | e.g.80 Rp            |                                      |   |
|                                                                                                    | + Tamb                  | ah Baris             |                                      |   |
| Biava-Biava (Ruolah)                                                                                                 | 16110                   |                      |                                      |   |
| Biaya Instalasi                                                                                                    | Biaya Langganan Bulanar | n                    | Biaya Lainnya (IKG, Biaya Integrasi) |   |
|                                                                                                    |                         |                      |                                      |   |
|                                                                                                    |                         |                      |                                      |   |
| Jangka Waktu                                                                                                    |                         |                      |                                      |   |
| Jangka Waktu<br>Tahun                                                                                                |                         | Bulan                |                                      | - |
| Jangka Waktu<br>Tahun<br>Ol                                                                                          |                         | Bulan<br>12          |                                      | Λ |
| Jangka Waktu<br>Tahun<br>OT<br>Jangka waktu delivery                                                                 |                         | Bulan<br>12          |                                      | Α |
| Jangka Waktu<br>Tahun<br>01<br>Jangka waktu delivery<br>30 (typp putuh)                                              |                         | Bulan<br>12          |                                      | A |
| Jangka Waktu<br>Tahun<br>01<br>Jangka waktu dohonyy<br>So (tega puluka)<br>Tempoti Tenggal                           |                         | Bulan<br>12          |                                      | A |
| Angla Nidau<br>Tahun<br>Of<br>Angla saltu diheny<br>Solotga pushi<br>Solotga pushi<br>Maratu, 17 Aguston 1845        |                         | Bulan<br>12          |                                      | A |
| Angla Watsu<br>Tahun<br>Of<br>Jangla sulta shifery<br>30 (tipp pulah)<br>Tengs, Singgal<br>Jalents, 17 Agastus 1945  |                         | Bulan<br>12          |                                      | A |
| Jangka Watku<br>Tuhun<br>Of<br>Jangka waku dolony<br>20 (tipu pa An)<br>Turenes, Tunggal<br>Jakarta, 17 Apastan 1945 | Sul                     | Butan<br>12<br>bmtt  |                                      | A |

Gambar 3.31. Antarmuka Halaman Detail Kontrak 62 Rancang Bangun Sistem..., Vinsensius Paulo Ryananda Virgiawan, Universitas Multimedia Nusantara

Gambar 3.31 menunjukkan tampilan akhir halaman *Detail* Kontrak, di mana pengguna dapat mengisi seluruh informasi terkait kontrak. Tersedia tombol *Submit* untuk menyimpan dan Kembali untuk kembali ke halaman sebelumnya.

Setelah kontrak berhasil disimpan, pengguna akan diarahkan ke halaman konfirmasi. Halaman ini berfungsi sebagai umpan balik visual bahwa proses telah selesai dan memberikan navigasi lanjutan.

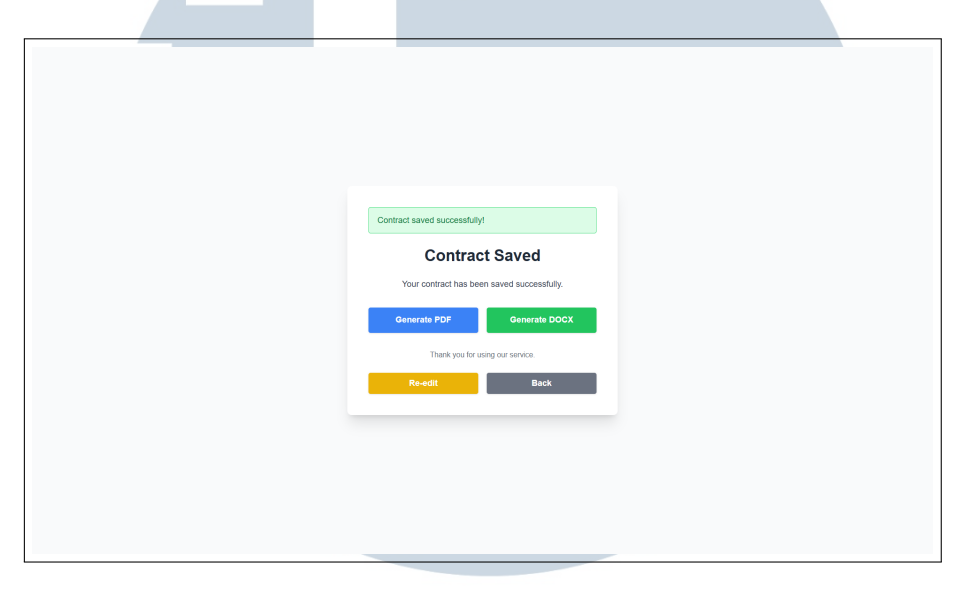

Gambar 3.32. Antarmuka Halaman Contract Saved

Gambar 3.32 memperlihatkan halaman konfirmasi bahwa kontrak telah berhasil disimpan. Tampilan ini memberikan umpan balik kepada pengguna dan menyediakan opsi untuk melanjutkan atau kembali.

### E Antarmuka Halaman Pengaturan Akun

Halaman ini memungkinkan pengguna untuk mengelola data akun mereka secara mandiri. Pengaturan mencakup informasi dasar pengguna serta keamanan akun dan tanda tangan digital.

### M U L T I M E D I A N U S A N T A R A

| > AM Assistance | Proba | Defter SPH | Bud Xentrali                                                                                                    | User - |  |
|-----------------|-------|------------|----------------------------------------------------------------------------------------------------|--------|--|
|                 |       |            | Noracia Julia<br>Marine and Antonio Antonio<br>Marine<br>Marine<br>Mar |        |  |
|                 |       |            | And Still grown,<br>Kan Son San Still Still<br>Kan San San San San San San San San San S                                                                                                    |        |  |
|                 |       |            | Tech Reption Angel                                                                                                    |        |  |
|                 |       |            | HopuXAIN<br>Standard and Advances remain sometim days david dar yong sekart<br>dari dhaya somet growners. Maket in enging ad advances have<br>advances advances advances advances advances advances<br>advances advances advances advances advances advances<br>Network advances                                                                                                    |        |  |

Gambar 3.33. Antarmuka Halaman Pengaturan Akun

Gambar 3.33 menampilkan hasil implementasi antarmuka halaman pengaturan akun. Informasi pengguna seperti nama, email, dan nomor telepon dapat diedit langsung. Fitur penggantian kata sandi dilengkapi validasi input dan konfirmasi. Pengguna juga dapat mengganti atau mengunggah tanda tangan digital baru melalui komponen *file input*. Selain itu, tersedia fitur untuk menghapus akun secara permanen dari sistem, dengan keamanan tambahan berupa permintaan konfirmasi kata sandi.

#### F Antarmuka Halaman Riwayat SPH

Halaman ini dirancang khusus untuk *admin* dalam memantau kinerja seluruh *user* terkait pembuatan dan status Surat Penawaran Harga (SPH).

## UNIVERSITAS MULTIMEDIA NUSANTARA

Gambar 3.34. Antarmuka Halaman Riwayat SPH

Gambar 3.34 menunjukkan tampilan antarmuka dari halaman Riwayat SPH yang ditujukan untuk *admin*. Di halaman ini, *admin* dapat memantau seluruh *user* beserta statistik SPH yang telah dibuat dan jumlah yang berhasil *deal*. Setiap baris data menyediakan tombol aksi seperti Lihat SPH, Hapus, dan *Download* Excel. Hal ini memudahkan pengelolaan data SPH secara efisien dan terstruktur.

|            | Lihat S             | SPH      |                       |  |
|------------|---------------------|----------|-----------------------|--|
| dd/mm/yyyy | Semua Stat          | tus      | ✓ Filter Reset        |  |
| ID SPH     | Waktu Cetak         | Status   | Aksi                  |  |
| 683        | 24-03-2025 20:41:57 | Not Deal | Lihat Detail<br>Hapus |  |
| 682        | 24-03-2025 20:41:56 | Not Deal | Lihat Detail<br>Hapus |  |
| 681        | 24-03-2025 20:41:54 | Not Deal | Lihat Detail<br>Hapus |  |
| 680        | 24-03-2025 20:41:41 | Not Deal | Lihat Detail<br>Hapus |  |
| 261        | 10-03-2025 19:58:13 | Not Deal | Lihat Detail<br>Hapus |  |
| 260        | 10-03-2025 19:52:41 | Deal     | Lihat Detail<br>Hapus |  |
|            |                     |          |                       |  |
|            |                     |          |                       |  |

Gambar 3.35 merupakan implementasi antarmuka dari halaman Lihat SPH. Antarmuka ini menyajikan daftar SPH milik seorang *user* dalam bentuk tabel, lengkap dengan tombol aksi seperti Lihat Detail dan Hapus SPH. Halaman ini membantu *admin* dalam mengelola dan mengakses histori SPH dari tiap pengguna dengan cepat dan akurat.

| Detail SPH ID: 683         Informati SPH         Nama Penerima       Bapak Andi Setawan         Pensahaan/Instanti       If Maju Jaya Jaadi         Pensahaan/Instanti       If Maju Jaya Jaadi         Adama Penerima       Bapak Andi Setawan         Pensahaan/Instanti       If Maju Jaya Jaadi         Adama Penerima       Bapak Andi Setawan         Adama Penerima       Bapak Andi Setawan         Adama Penerima       Bapak Andi Setawan AnsTitet         Adama Penerima       Colspan= ASTItet         Colspan= 4       Option Teles         Option Teles       Option Teles         Teles Mada       Option Teles         Teles Mada       Option Teles         Teles Mada       Option Teles       Option Teles         Teles Mada       Option Teles       Option Teles         Teles Mada       Option Teles       Option Teles       Option Teles       Option Teles         Teles Mada       Option Teles Mada       Option Teles Mada                                                                                                    |           |              |    |       |            |                            |                           |              |                |                |
|----------------------------------------------------------------------------------------------------|-----------|--------------|----|-------|------------|----------------------------|---------------------------|--------------|----------------|----------------|
| Informati SPH       Bajak Andi Sciewan         Mana Panetina       C       Pr. Maji Jaya Abatia       U       U         Persaha-urinatani       C       Pr. Maji Jaya Abatia       U       U       U         Persaha-urinatani       C       Pr. Maji Jaya Abatia       U       U       U       U         Persaha-Urinatani       C       Surati Persahaman No. S23, Jakarta Puza       U       U       <                                                                                                    |           |              |    |       | Detail     | SPH ID: 6                  | 83                        |              |                |                |
| Nama Penerima     Bapak Andi Settavan       Perusahaan/instana     PT. Maju Jaya Abadi       Alamat Penerima     1alian Raya Sudirman No. 123, Jakarta Pusat       Alamat Penerima     Sarat Penaram No. 123, Jakarta Pusat       Perusahaan/instana     Sarat Penaram No. 123, Jakarta Pusat       Athewat     Sarat Penaram No. 123, Jakarta Pusat       Perusahaan/instana     Sarat Penaram No. 123, Jakarta Pusat       Penarahaan/instana     Sarat Penaram No. 123, Jakarta Pusat       Penarahaan/instana     Sarat Penaram No. 123, Jakarta Pusat       Penarahaan/instana     Sarat Penaram No. 123, Jakarta Pusat       Athewat     Sarat Penaram No. 123, Jakarta Pusat       Penarahaan/instana     Sarat Penaram No. 123, Jakarta Pusat       Athewat     Term       Obstak Pad     Sarat Penaram No. 123, Jakarta Pusat       Proteks/Doc     2       Obstak Pad     Athewat       Proteks/Doc     2       Proteks/Doc     2       Proteks/Doc     1       Proteks/Doc     2       Proteks/Doc     2       Proteks/Doc     2       Proteks/Doc     2       Proteks/Doc     2       Proteks/Doc     2       Proteks/Doc     2       Proteks/Doc     2       Proteks/Doc     2       Protek                                                                                                    | Informasi | SPH          |    |       |            |                            |                           |              |                |                |
| Percushaan/Textmail         Pf. Reput Jaya         Percushaan/Textmail         Pf. Reput Jaya         Percushaan/Textmail         Percushaan/Textmail         Percushaan/Textmaan/Textmail         Percushaan/Textmail | Nama Pe   | nerima       |    | Ba    | pak Andi S | Setiawan                   |                           |              |                |                |
| Adamate Penerina     Jabla Peges Soutrame No. 52, Jaiotra Pusa       Peri-la     Surat Peneurame No. 52, Jaiotra Pusa       Peri-la     Surat Peneurame No. 52, Jaiotra Pusa       Adamate Penerina     Surat Peneurame No. 52, Jaiotra Pusa       Adamate Penerina     Surat Peneurame No. 52, Jaiotra Pusa       Adamate Penerina     Surat Peneurame No. 52, Jaiotra Pusa       Adamate Penerina     Surat Peneurame No. 52, Jaiotra Pusa       Adamate Penerina     Surat Peneurame No. 52, Jaiotra Pusa       Perodeki Dos'     Surat Peneurame No. 52, Jaiotra Pusa       Perodeki Dos'     Surat Peneurame No. 52, Jaiotra Pusa       Perodeki Dos'     Surat Peneurame No. 52, Jaiotra Pusa       Perodeki Dos'     Surat Peneurame No. 52, Jaiotra Pusa       Perodeki Dos'     Surat Peneurame No. 52, Jaiotra Pusa       Perodeki Dos'     Surat Peneurame No. 52, Jaiotra Pusa       Perodeki Dos'     Surat Peneurame No. 52, Jaiotra Pusa       Perodeki Dos'     Surat Pusa       Astine     JabodeTale       Astine     JabodeTale       Astine     JabodeTale                                                                                                    | Perusah   | aan/Instansi |    | PT    | Maju Jaya  | Abadi                      |                           |              |                |                |
| Merchan         Source Termanariant Sarga Layantan As IRegis Layantan As IRegis           Akthousi         -           Last Mile         -           Protekal Doos         -           Dicental Pada         2025-03-24 20-0157           Protekal Doos         -           Protekal Doos         -           Protekal Doos         -           Protekal Doos         -           Astinke Jaboorale Pada         Image Pada           Astinke Jaboorale Pade         1           Astinke Jaboorale Pade         2           Astinke Jaboorale Pade         2           Astinke Jaboorale Pade         2           Astinke Jaboorale Pade         2           Astinke Jaboorale Pade         2                                                                                                    | Alamat F  | enerima      |    | Jal   | an Raya Su | udirman No. 12             | 23, Jakarta Pusat         |              |                |                |
| Late Wite         -           Proteidsi Dicos         -           Dicotak Pada         2025-05-24 0:-4157           Produk         -           Tipe         Lolasi         BW         Harga         Nation         Late         Proteid         Deale           ASTINE:         Jabboeria/Bek         2         -         -         -         -                                                                                                    | Perihal   |              |    | Su    | rat Penawa | aran Harga La              | yanan ASTINet             |              |                |                |
| Proteksii Doos                                                                                                    | Last Mile |              |    |       |            |                            |                           |              |                |                |
| Dicetaik Pade     2025-03-24 20-01-27       Produk     Froduk     Range     Range     Range     Range       Tiple     Lokasi     BW     Hange     Dakon     Marge     Activation     Marge     Proce     Dakon       ASTINE     JabeoPriate     1     C     -     1     -     -     -     -     -     -     -     -     -     -     -     -     -     -     -     -     -     -     -     -     -     -     -     -     -     -     -     -     -     -     -     -     -     -     -     -     -     -     -     -     -     -     -     -     -     -     -     -     -     -     -     -     -     -     -     -     -     -     -     -     -     -     -     -     -     -     -     -     -     -     -     -     -     -     -     -     -     -     -     -     -     -     -     -     -     -     -     -     -     -     -     -     -     -     -     -     -     -     -     -     -   <                                                                                                    | Proteksi  | DDoS         |    | -     |            |                            |                           |              |                |                |
| Produk     Lokas     BW     Harga     Diskon     Harga<br>Stetelah<br>Disko     Activatio<br>Stetelah<br>Disko     Activatio<br>Netgration     Total     Total       ASTINE     JaBoDeTaBek     1      1      1      1      1      1      1      1      1      1      1     1      1      1     1     1      1     1     1      1     1     1     1     1     1     1     1     1     1     1     1     1     1     1     1     1     1     1     1     1     1     1     1     1     1     1     1     1     1     1     1     1     1     1     1     1     1     1     1     1     1     1     1     1     1     1     1     1     1     1     1     1     1     1     1     1     1     1     1     1     1     1     1     1     1     1     1     1     1     1     1     1     1     1     1     1     1     1     1     1     1                                                                                                    | Dicetak   | Pada         |    | 20    | 25-03-24   | 20:41:57                   |                           |              |                |                |
| Tipe     Lokasi     BW     Harga     Diskon     Harga<br>Setsahan     Activation<br>Integration     Last     Total     Status       ASTINEt     JaBoOrfaBek     1 </td <td>Produk</td> <td></td> <td></td> <td></td> <td></td> <td></td> <td></td> <td></td> <td></td> <td></td>                                                                                                    | Produk    |              |    |       |            |                            |                           |              |                |                |
| ASTINEt     JaBoDeTaBek     1     -     1     -     Not<br>Deal       ASTINEt     JaBoDeTaBek     2     -     -     -     Not<br>Deal                                                                                                    | Tipe      | Lokasi       | BW | Harga | Diskon     | Harga<br>Setelah<br>Diskon | Activation<br>Integration | Last<br>Mile | Total<br>Price | Status<br>Deal |
| ASTINEt JaBoDeTaBek 2 Not<br>Deal                                                                                                    | ASTINet   | JaBoDeTaBek  | 1  |       | -          |                            | -                         | -            |                | Not<br>Deal    |
|                                                                                                    | ASTINet   | JaBoDeTaBek  | 2  |       | -          |                            | -                         | -            |                | Not<br>Deal    |
|                                                                                                    |           |              |    |       |            |                            |                           |              |                |                |
|                                                                                                    |           |              |    |       |            |                            |                           |              |                |                |
|                                                                                                    |           |              |    |       |            |                            |                           |              |                |                |

Gambar 3.36. Antarmuka Halaman Detail SPH

Pada Gambar 3.36 terlihat tampilan akhir dari halaman Detail SPH. Informasi yang ditampilkan mencakup identitas penerima serta rincian produk yang meliputi kategori, tipe, lokasi, dan harga penawaran. Data ditampilkan dalam struktur yang jelas dan terformat rapi, mempermudah proses pengecekan dokumen secara manual oleh pihak *admin*.

#### G Antarmuka Halaman Kelola Produk

Halaman ini dirancang khusus untuk *admin* guna melakukan manajemen data produk yang tersedia dalam sistem. Proses pengelolaan mencakup pencarian, penambahan, pengeditan, hingga penghapusan data produk secara efisien.

## UNIVERSITAS MULTIMEDIA NUSANTARA

| D AM Assistance Produk Daf   | ftar SPH Buat Kontrak Ri       | wayat SPH Kelola Prod         | uk Kelola Ak      | m       | Adı             |
|------------------------------|--------------------------------|-------------------------------|-------------------|---------|-----------------|
|                              | K                              | elola Produk                  |                   |         |                 |
| Pilih Tipe Produk:           | Piilh Lokasi:     Semua Lokasi | Pilih Bandwidth     Semua Ban | (Mbps):<br>dwidth | • Filte | Reset           |
| Nama                         | Tipe                           | Lokasi                        | Bandwidth         | Harga   | + Tambah Produk |
| ASTINet 1 Mbps (JaBoDeTaBek) | ASTINet                        | JaBoDeTaBek                   | 1 Mbps            | Rp      | Edit Hapus      |
| ASTINet 2 Mbps (JaBoDeTaBek) | ASTINet                        | JaBoDeTaBek                   | 2 Mbps            | Rp      | Edit Hapus      |
| ASTINet 3 Mbps (JaBoDeTaBek) | ASTINet                        | JaBoDeTaBek                   | 3 Mbps            | Rp      | Edit Hapus      |
| ASTINet 4 Mbps (JaBoDeTaBek) | ASTINet                        | JaBoDeTaBek                   | 4 Mbps            | Rp      | Edit Hapus      |
| ASTINet 5 Mbps (JaBoDeTaBek) | ASTINet                        | JaBoDeTaBek                   | 5 Mbps            | Rp      | Edit Hapus      |
| ASTINet 6 Mbps (JaBoDeTaBek) | ASTINet                        | JaBoDeTaBek                   | 6 Mbps            | Rp      | Edit Hapus      |
| ASTINet 7 Mbps (JaBoDeTaBek) | ASTINet                        | JaBoDeTaBek                   | 7 Mbps            | Rp      | Edit Hapus      |
| ASTINet 8 Mbps (JaBoDeTaBek) | ASTINet                        | JaBoDeTaBek                   | 8 Mbps            | Rp      | Edit Hapus      |

Gambar 3.37. Antarmuka Halaman Kelola Produk

Gambar 3.37 merupakan antarmuka halaman Kelola Produk yang hanya dapat diakses oleh *admin*. Halaman ini dilengkapi dengan fitur *filter* yang memungkinkan admin menyaring produk berdasarkan Tipe Produk (misalnya ASTINet, ASTINet *Lite*, ASTINet Beda *Bandwidth*, atau Semua Produk), Lokasi (seperti kota tertentu atau Semua Lokasi), dan *Bandwidth* (dalam satuan Mbps). Di bawah filter, ditampilkan tabel berisi informasi penting seperti nama produk, jenis layanan, bandwidth, harga, dan lokasi layanan. Setiap baris pada tabel dilengkapi tombol *Edit* dan *Delete* yang berfungsi untuk memperbarui atau menghapus data produk sesuai kebutuhan pengelolaan.

| Tarabab Daadada                    |
|------------------------------------|
| lamban Produk                      |
| Pilih Jenis Produk                 |
| ASTINet/ASTINet Fit/ASTINet Lite ~ |
| Nama Produk                        |
|                                    |
|                                    |
| Jenis Produk                       |
| ASTINet                            |
| Lolasi                             |
| JaBoDeTaBek 🗸                      |
| Bandwidth (Mbos)                   |
|                                    |
|                                    |
| Harga                              |
|                                    |
| Simpan Produk1                     |
|                                    |
| Batal                              |
|                                    |
|                                    |
|                                    |
|                                    |
|                                    |
|                                    |
|                                    |
|                                    |

Gambar 3.38. Antarmuka Halaman Tambah Produk

Gambar 3.38 memperlihatkan halaman antarmuka untuk menambahkan produk baru. Formulir terdiri dari beberapa *input field* seperti nama produk, jenis produk, lokasi, *bandwidth*, dan harga. Setelah semua data diisi, *admin* dapat menekan tombol *Submit* untuk menyimpan produk ke dalam basis data.

|   | Edit Produ      | k               |  |  |
|---|-----------------|-----------------|--|--|
|   | Nama Produk     |                 |  |  |
|   | ASTINet 1 Mbp   | s (JaBoDeTaBek) |  |  |
|   | Inclu Decided.  |                 |  |  |
|   | ASTINE          |                 |  |  |
|   | lakasi          |                 |  |  |
|   | JaBoDeTaBek     |                 |  |  |
|   | Bandwidth (Mbos |                 |  |  |
|   | 1               |                 |  |  |
|   | Harsa           |                 |  |  |
|   |                 |                 |  |  |
|   |                 |                 |  |  |
|   |                 | Update          |  |  |
|   |                 | Batal           |  |  |
|   |                 |                 |  |  |
|   |                 |                 |  |  |
|   |                 |                 |  |  |
|   |                 |                 |  |  |
|   |                 |                 |  |  |
|   |                 |                 |  |  |
|   |                 |                 |  |  |
|   |                 |                 |  |  |
| L |                 |                 |  |  |

Gambar 3.39. Antarmuka Halaman Edit Produk

Gambar 3.39 menunjukkan halaman antarmuka untuk mengubah data produk yang telah terdaftar. Tampilan dan struktur formulir mirip dengan halaman tambah produk, tetapi seluruh *field* telah terisi data produk yang dipilih. Perubahan yang dilakukan oleh *admin* akan menggantikan data lama setelah tombol *Update* ditekan.

### H Antarmuka Halaman Kelola Akun

Halaman ini menyediakan fitur manajemen akun pengguna yang hanya dapat diakses oleh *admin*. Pengelolaan mencakup penambahan, pengubahan, hingga penghapusan akun secara efisien dan terstruktur.

### M U L T I M E D I A N U S A N T A R A

| Kelola Akun       Cari nama pengguna       • Tambah Akun       Admin     Email     Role     Akun       Admin     admin@admin.com     admin     Edit     Haguas       User     user@user.com     am     Edit     Haguas | Nama       Enant       Assi         Atmin       admin@admin.com       admin       Edit       Hapus         User       user@user.com       am       Edit       Hapus                                      | Kelola Akun       Cari nama pengguna       • Tambah Akun       Admin     Role       Admin     admin (Badmin.com)       Jaker     user@user.com                                                                                 | Kelola Akun         Car nama pengguna         * Tarbah Akun         Mann       Email       Role       Adarin         Admin       admin@admin.com       admin       Email       Hages         User       user@user.com       am       Email       Hages | Kelola Akun         Cari nama pengguna         *Tendah Akun         Mama       Émail       Role       Aksi         Admin       admin@admin.com       admin       Email       Regus         User       user@user.com       am       Email       Regus | Kelola Akun       Carinana penggana       • Tandah Akun       • Tandah Akun       Marian     Adrain Com       Adrain     Adrain Repis       Uber     user@juser.com                                                                                                    | Kelola Akun         Cat nama penggua         Tarbata Kan         Manin       Manin Gadmin Godin         Jar       Gadi Manin         Jar       Gadi Manin         Jar       Gadi Manin         Jar       Gadi Manin         Jar       Gadi Manin         Jar       Gadi Manin         Jar       Gadi Manin | D | AM Assistance   | Produk | Daftar SPH | Buat Kontrak | Riwayat SPH | Kelola Produk | Kelola Akun |       | Adm        | n • |
|----------------------------------------------------------------------------------------------------|----------------------------------------------------------------------------------------------------|----------------------------------------------------------------------------------------------------|----------------------------------------------------------------------------------------------------|----------------------------------------------------------------------------------------------------|----------------------------------------------------------------------------------------------------|----------------------------------------------------------------------------------------------------|---|-----------------|--------|------------|--------------|-------------|---------------|-------------|-------|------------|-----|
| Carl nama pengguna       * Tambah Akan     Role     Akai       Admin     admin@admin.com     admin     Edmit Hepus       User     user@user.com     am     Edmit Hepus                                                 | Cair nama pengguna<br>Tambah Akun     Mama     Mama     Mana     Mana     Mana     Magadmin.com     admin     Ref     Hegun User     User     User                                                       | Nama pengguna         • Tambah Akun         Nama       Email       Role       Akun         Admin       admin@admin.com       admin       Email       Happan         User       user@user.com       am       Email       Happan | Curl nama penggana         • Tambah Akan         Nama       Enall       Role       Aksi         Admin       admin@admin.com       admin       Edit       Hapus         User       user@user.com       am       Edit       Hapus                        | Carl nama pengguna         • Tambah Akar       Email       Role       Akar         Manin       admin(gadmin.com       admin       Exit       Hagus         User       user@user.com       am       Exit       Hagus                                  | Carl nama pengguna       Tandah Akun         Nama       Email       Role       Akun         Admin       admin@admin.com       admin       Email       Email | Carl nama pengguna         • Tambah Akar         Mann       Email       Roin       Assi         Admin       admin@admin.com       admin@idemin.com       admin@idemin.com         User       user@juser.com       am       Edit       Hopur                                                                |   |                 |        |            |              | Kelola      | Akun          |             |       |            |     |
| Nama     Email     Role     Aksi       Admin     admin(gadmin.com     admin     Edit     Hapus       User     user@user.com     am     Edit     Hapus                                                                  | Nama     Enail     Role     Aksi       Admin     admin@admin.com     admin     Edit     Hapun       User     user@user.com     am     Edit     Hapun                                                     | Name     Email     Role     Abar       Admin     admin@admin.com     admin     Edit     Hapus       User     user@user.com     am     Edit     Hapus                                                                           | Nama     Email     Role     Abst       Admin     admin@admin.com     admin     Edit     Hapus       User     user@user.com     am     Edit     Hapus                                                                                                   | Nama     Email     Role     Adasi       Admin     admin@admin.com     admin     Edit     Hisposition       User     user@user.com     am     Edit     Hisposition                                                                                    | Image: match Aduation     Email     Role     Adval       Admin     admin@admin.com     admin     Email     Email       User     user@user.com     am     Email     Hopus                                                                                                    | Nama     Email     Role     Asta       Admin     admin@admin.com     admin     Email     Image       Uar     user@user.com     am     Email     Image                                                                                                    |   | Carl nama pengg | una    |            |              |             |               |             |       |            |     |
| Nama         Enail         Role         Aksi           Admin         admin@admin.com         admin         Edit         Hapus           User         user@user.com         am         Edit         Hapus               | Nama         Email         Role         Aksi           Admin         admin@admin.com         admin         Edit         Hapun           User         user@user.com         am         Edit         Hapun | Name         Email         Rob         Actar           Admin         admin@admin.com         admin         Edd Tespos           User         user@user.com         am         Edd Tespos                                       | Nama         Email         Role         Abai           Admin         admin@admin.com         admin         Edit         Hapus           User         user@user.com         am         Edit         Hapus                                               | Nama         Email         Role         Aksi           Admin         admin@admin.com         admin         E88         tispus           User         user@user.com         am         E68         tispus                                             | NamaEmailRoleAkciAdminadmin@admin.comadminEmiliaponUseruser@user.comamiliamonEmiliapon                                                                                                    | Name         Email         Pole         Absil           Admin         admin@admin.com         admin@Edmin@upun         Edmin@upun           User         user@user.com         am         Edmin@upun                                                                                                    |   | + Tambah Akun   |        |            |              |             |               |             |       |            |     |
| Admin admin@admin.com admin E6t Hepus<br>User user@user.com am E6t Hepus                                                                                                    | Admin admin@admin.com admin Edit Hapus<br>User user@user.com am Edit Hapus                                                                                                    | Admin admin @admin.com admin @cm Hepps<br>User user@user.com an Eor Hepps                                                                                                    | Admin admingadmin.com admin Edit Hapun<br>User user@user.com am Edit Hapun                                                                                                    | Admin     admin@admin.com     admin     Edit     Hapon       User     user@user.com     am     Edit     Hapon                                                                                                    | Admin     admingadmin.com     admin     Exit     Hapus       User     user@user.com     am     Exit     Hapus                                                                                                    | Admin       admin@admin.com       admin       Edit       House         User       user@user.com       an       Edit       House                                                                                                    |   |                 |        | Nama       |              |             | Email         |             | Role  | Aksi       |     |
| User user@user.com am Edit Hapus                                                                                                    | User user@user.com am Ed Hopus                                                                                                    | User user@user.com am EBT Hapes                                                                                                    | User user@user.com am EDT Hapes                                                                                                    | User user@user.com am E88 Tippa                                                                                                    | User user@user.com am Con Report                                                                                                    | Uter uter@uter.com an ECT Flipco                                                                                                    |   | Admin           |        |            |              | admin@ac    | dmin.com      |             | admin | Edit Hapus |     |
|                                                                                                    |                                                                                                    |                                                                                                    |                                                                                                    |                                                                                                    |                                                                                                    |                                                                                                    |   | User            |        |            |              | user@use    | r.com         |             | am    | Edit Hapus |     |
|                                                                                                    |                                                                                                    |                                                                                                    |                                                                                                    |                                                                                                    |                                                                                                    |                                                                                                    |   |                 |        |            |              |             |               |             |       |            |     |
|                                                                                                    |                                                                                                    |                                                                                                    |                                                                                                    |                                                                                                    |                                                                                                    |                                                                                                    |   |                 |        |            |              |             |               |             |       |            |     |
|                                                                                                    |                                                                                                    |                                                                                                    |                                                                                                    |                                                                                                    |                                                                                                    |                                                                                                    |   |                 |        |            |              |             |               |             |       |            |     |
|                                                                                                    |                                                                                                    |                                                                                                    |                                                                                                    |                                                                                                    |                                                                                                    |                                                                                                    |   |                 |        |            |              |             |               |             |       |            |     |
|                                                                                                    |                                                                                                    |                                                                                                    |                                                                                                    |                                                                                                    |                                                                                                    |                                                                                                    |   |                 |        |            |              |             |               |             |       |            |     |
|                                                                                                    |                                                                                                    |                                                                                                    |                                                                                                    |                                                                                                    |                                                                                                    |                                                                                                    |   |                 |        | _          |              |             |               |             |       |            |     |

Gambar 3.40. Antarmuka Halaman Kelola Akun

Gambar 3.40 merupakan implementasi dari halaman kelola akun. Fiturfitur yang tersedia mencakup pencarian pengguna serta aksi tambah, *edit* dan hapus akun. Semua informasi pengguna dapat diakses secara terstruktur untuk memudahkan pengelolaan oleh *admin*.

| Tambah Akun  |
|--------------|
| Nama         |
|              |
| Email        |
|              |
| Password     |
|              |
| Role         |
|              |
| Batal Simpan |
|              |
|              |
|              |
|              |
|              |
|              |
|              |
|              |
|              |
|              |
|              |
|              |
|              |

Gambar 3.41. Antarmuka Halaman Tambah Akun

4

Gambar 3.41 memperlihatkan halaman untuk menambahkan akun baru. Formulir input meliputi nama pengguna, alamat surel (email), kata sandi, dan peran (*role*) yang akan diberikan. Setelah data diisi dengan benar, *admin* dapat menekan tombol *Submit* untuk menyimpan akun baru.

| Edit Akun                              |   |
|----------------------------------------|---|
| Nama                                   |   |
| User                                   |   |
| Email                                  |   |
| user@user.com                          |   |
| Password (Kosongkan jika tidak diubah) |   |
|                                        |   |
| Role                                   |   |
| AM ~                                   |   |
| Batal Simpan Perubahan                 |   |
|                                        |   |
|                                        |   |
|                                        |   |
|                                        |   |
|                                        |   |
|                                        |   |
|                                        |   |
|                                        |   |
|                                        |   |
|                                        |   |
|                                        |   |
|                                        |   |
|                                        |   |
|                                        | _ |

Gambar 3.42. Antarmuka Halaman Edit Akun

Gambar 3.42 menampilkan halaman untuk mengubah informasi akun yang sudah ada. Sama seperti pada halaman tambah akun, form ini terdiri dari nama, email, dan role. Semua perubahan akan diperbarui di sistem setelah admin menekan tombol Update.

#### Kendala dan Solusi yang Ditemukan 3.4

#### Kendala 3.4.1

Selama pelaksanaan kegiatan magang, terdapat beberapa kendala yang dihadapi dalam proses adaptasi dan pelaksanaan tugas, antara lain:

- Pemahaman Sistem dan Alur Kerja: Pada tahap awal magang, terdapat kesulitan dalam memahami sistem dan alur kerja yang telah berjalan Hal ini disebabkan oleh dokumentasi internal yang di perusahaan. terbatas serta kompleksitas sistem yang telah berkembang secara signifikan. Kondisi tersebut mengharuskan adanya waktu tambahan untuk mempelajari struktur sistem, proses bisnis, serta standar kerja yang diterapkan dalam pengembangan dan pengelolaan data.
- Struktur Data yang Kompleks: Sistem perusahaan menggunakan struktur data yang kompleks dan bervariasi, melibatkan banyak tabel dengan format data yang tidak seragam. Hal ini menyulitkan proses analisis dan pengolahan data, terutama saat perlu menggabungkan atau menyesuaikan data dari

berbagai sumber. Pemahaman yang mendalam terhadap relasi antar tabel serta konsistensi penamaan menjadi sangat penting.

• Pengaturan Gambar dalam Dokumen: Dalam proses pengembangan fitur pada sistem *website*, ditemukan tantangan teknis dalam pengaturan tampilan gambar pada dokumen Microsoft Word yang dihasilkan dengan pustaka PHPWord. Meskipun pustaka tersebut menyediakan fungsi untuk menyisipkan gambar, pengaturan posisi dan ukuran gambar agar sesuai dengan *template* dokumen masih cukup sulit dilakukan. Keterbatasan dokumentasi dan referensi daring menyebabkan perlunya proses *trial-and-error* secara berulang.

#### 3.4.2 Solusi

Untuk mengatasi kendala-kendala yang dihadapi selama magang, beberapa solusi yang diterapkan antara lain:

- Inisiatif Belajar dan Diskusi: Mengambil inisiatif untuk mempelajari sistem melalui dokumentasi internal dan berdiskusi langsung dengan supervisor maupun rekan kerja yang lebih berpengalaman. Selain itu, dibuat catatan pribadi mengenai alur kerja sistem serta dilakukan *reverse engineering* terhadap kode sumber untuk memahami logika kerja yang digunakan.
- Visualisasi Relasi Data: Menyusun *Entity Relationship Diagram (ERD)* untuk membantu pemahaman terhadap struktur data dalam *database*. Fitur-fitur dalam phpMyAdmin digunakan untuk meninjau struktur tabel, data contoh, serta relasi antar *foreign key*, sehingga proses analisis data menjadi lebih sistematis dan efisien.
- Penyesuaian Ukuran Gambar: Untuk mengatasi kendala dalam penggunaan PHPWord, dilakukan penyesuaian ukuran gambar secara manual menggunakan perangkat lunak seperti Photoshop atau alat daring lainnya sebelum gambar dimasukkan ke dalam dokumen. Gambar kemudian disisipkan menggunakan fungsi addImage() dengan parameter posisi dan ukuran yang telah ditentukan secara eksplisit. Pendekatan ini memberikan hasil yang lebih rapi dan konsisten dibandingkan pengaturan dinamis melalui kode.